## **Ghid utilizator Nokia 6730 classic**

© 2009 Nokia. Toate drepturile rezervate.

DECLARATIE DE CONFORMITATE

€€0434

Prin prezenta, NOKIA CORPORATION declară că acest produs RM-566 respectă cerintele esențiale și alte prevederi relevante ale Directivei 1999/5/CE. O copie a declaratiei de conformitate poate fi găsită pe pagina de Internet http://www.nokia.com/phones/ declaration of conformity/.

Nokia. Nokia Connecting People. Navi. OVI si sigla Nokia Original Enhancements sunt mărci comerciale sau mărci înregistrate ale corporatiei Nokia. Nokia tune este o marcă de sunet a corporatiei Nokia. Alte nume de produse și de firme mentionate aici pot fi nume comerciale sau mărci comerciale apartinând proprietarilor respectivi.

Este interzisă reproducerea, transferul, distribuirea și stocarea unor părți sau a întregului conținut al acestui material în orice formă fără permisiunea prealabilă scrisă a firmei Nokia

symbian This product includes software licensed from Symbian Software Ltd ©1998-2009. Symbian and Symbian OS are trademarks of Symbian Ltd.

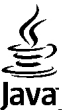

POWERED Java and all Java-based marks are trademarks or registered trademarks of Sun Microsystems, Inc.

Portions of the Nokia Maps software are ©1996-2009 The FreeType Project. All rights reserved.

This product is licensed under the MPEG-4 Visual Patent Portfolio License (i) for personal and noncommercial use in connection with information which has been encoded in compliance with the MPEG-4 Visual Standard by a consumer engaged in a personal and noncommercial activity and (ii) for use in connection with MPEG-4 video provided by a licensed video provider. No license is granted or shall be implied for any other use. Additional information, including that related to promotional, internal, and commercial uses, may be obtained from MPEG LA, LLC, See http://www.mpegla.com

Acest produs este licentiat MPEG-4 Visual Patent Portfolio License (i) pentru uz personal si necomercial în legătură cu date care au fost elaborate în conformitate cu standardul MPEG-4 Visual Standard de către un client angajat întro activitate cu scop personal si necomercial si (ii) pentru a fi utilizat împreună cu fisierele video în format MPEG-4 livrate de un furnizor licentiat de materiale video. Nu se acordă și nu se consideră acordată implicit nicio licentă pentru niciun fel de altă utilizare. Informatii suplimentare, inclusiv informatii referitoare la utilizarea în scopuri promotionale, interne si comerciale, pot fi obtinute de la MPEG LA, LLC. A se vedea http:// www.mpegla.com.

ÎN LIMITELE MAXIME PERMISE DE LEGEA APLICABILĂ. ÎN NICIO SITUATIE. NOKIA SAU ORICARE DINTRE LICENTIATORII SĂI NU VOR FI TINUTI RESPONSABILI PENTRU NICIUN FEL DE PIERDERI DE DATE SAU DE VENITURI SAU PENTRU NICIUN FEL DE DAUNE SPECIALE, INCIDENTE, SUBSECVENTE SAU INDIRECTE, ORICUM S-AR FI PRODUS.

CONȚINUTUL ACESTUI DOCUMENT TREBUIE LUAT "CA ATARE". CU EXCEPȚIA CAZURILOR PREVĂZUTE DE LEGEA APLICABILĂ, NICIUN FEL DE GARANȚII, EXPLICITE SAU IMPLICITE, INCLUZÂND, DAR FĂRĂ A SE LIMITA LA GARANȚIILE IMPLICITE DE VANDABILITATE ȘI ADECVARE LA UN SCOP ANUME, NU SE OFERĂ ÎN LEGĂTURĂ CU ACURATEȚEA, CORECTITUDINEA SAU CONȚINUTUL ACESTUI DOCUMENT. NOKIA ÎȘI REZERVĂ DREPTUL DE A MODIFICA ACEST DOCUMENT SAU DE A-L RETRAGE ORICÂND, FĂRĂ NOTIFICARE PREALABILĂ.

Copierea și prelucrarea oricăror programe din aparatele Nokia este interzisă în limitele permise de legislația aplicabilă. În măsura în care prezentul ghid al utilizatorului cuprinde orice limitări cu privire la interpretările, garanțiile, despăgubirile și răspunderile Nokia, respectivele limitări se vor aplica și în cazul oricăror interpretări, garanții, despăgubiri și răspunderile Nokia.

Disponibilitatea anumitor produse și a aplicațiilor și serviciilor pentru acestea poate varia în funcție de regiune. Vă rugăm consultați furnizorul Dvs. Nokia pentru detalii și informații asupra disponibilității opțiunilor de limbă.

#### OBSERVAŢII PRIVIND FCC/INDUSTRY CANADA

Aparatul Dvs. poate provoca interferențe TV sau radio (de exemplu, la utilizarea unui telefon în apropierea echipamentului de recepție). Este posibil ca FCC sau Industry Canada să vă solicite încetarea utilizării aparatului dacă astfel de interferențe nu pot fi eliminate. Dacă aveți nevoie de asistență, contactați unitatea de service locală. Acest aparat este în conformitate cu secțiunea 15 a regulamentului FCC. Funcționarea face obiectul următoarelor două condiții: (1) Acest aparat nu trebuie să provoace interferențe dăunătoare și (2) acest aparat trebuie să accepte toate interferențele recepționate, inclusiv pe cele care ar putea provoca o funcționare defectuoasă. Orice schimbări sau modificări neacceptate în mod expres de Nokia ar putea anula dreptul utilizatorului de a folosi acest aparat.

Nokia Corporation P.O.Box 226 FIN-00045 Nokia Group Finlanda /Editia 2 R0

## **Cuprins**

| Siguranța                                     | 7  |
|-----------------------------------------------|----|
| Despre aparatul Dvs                           | 7  |
| Servicii de retea                             | 8  |
| ,                                             |    |
| 1. Pregătirea pentru utilizare                | 9  |
| Introducerea cartelei SIM și a acumulatorului | 9  |
| Introducerea cartelei de memorie              | 9  |
| Încărcarea acumulatorului                     | 10 |
| Oprirea și pornirea aparatului                | 11 |
| Amplasarea antenelor                          | 11 |
| Setări de configurare                         | 11 |
| Asistent setări                               | 12 |
| Scoaterea unei cartele de memorie             | 12 |
| Scoaterea cartelei SIM                        | 12 |
| Scoateți acumulatorul                         | 12 |
| 2. Amountail Dura                             | 10 |
| 2. Aparatul Dvs                               | 13 |
| laste și componente                           | 13 |
| Tasta proprie                                 | 14 |
| Ecranul inițial                               | 14 |
| Profilul deconectat                           | 15 |
| Indicatoarele de pe afișaj                    | 15 |
| Economizorul de energie                       | 16 |
| Meniu                                         |    |
| Controlul volumului                           |    |
| Blocarea tastaturii (protecția tastaturii)    |    |
| Loduri de acces                               |    |
| Blocarea la distanță                          |    |
| Instalari                                     |    |

| Conectarea la un set compatibil cu cască<br>Conectarea unui cablu de date USB |    |
|-------------------------------------------------------------------------------|----|
| Curea de purtat la mână                                                       | 19 |
| 3. Asistență                                                                  | 19 |
| Ajutorul de pe aparat                                                         | 19 |
| My Nokia                                                                      | 20 |
| Asistență Nokia și informații de contact                                      | 20 |
| Actualizări programe                                                          | 20 |
| 1 Functii de anelare                                                          | 21 |
| Angluri vocale                                                                | 21 |
| Apeluri video                                                                 |    |
| Setări anel                                                                   | 24 |
| Partajare video                                                               | 26 |
|                                                                               |    |
| 5. Muzica                                                                     | 28 |
| Redare muzică                                                                 | 28 |
| Radio FM                                                                      | 29 |
| 6. Pozitionare                                                                |    |
| Despre GPS                                                                    | 30 |
| Sistemul global asistat de identificare a poziției (A-                        |    |
| GPS)                                                                          |    |
| Hărti                                                                         |    |
| Repere                                                                        |    |
| Date GPS                                                                      | 32 |
| 7. Scrierez textului                                                          | 22 |
|                                                                               |    |

#### Cuprins

| Modul tradițional de introducere a textului   | Despre Magazinul Ovi4<br>Despre Contacte Ovi4<br>Despre Fișiere Ovi4 | 8<br>8<br>8 |
|-----------------------------------------------|----------------------------------------------------------------------|-------------|
| Copierea și ștergerea textului                | 1/ Dersonalizare                                                     | Q           |
| 8. Mesaje                                     | Teme d                                                               | 9           |
| Scrierea și expedierea mesajelor              | Profiluri4                                                           | 9           |
|                                               | 15. Gestionarea timpului50                                           | 0           |
| 9. Contacte                                   | Agendă5                                                              | 0           |
| Despre Contacte                               | Ceas cu alarmă5                                                      | 1           |
| Lucrul cu contacte40                          | Setările pentru ceas5                                                | 1           |
| Crearea grupurilor de contacte40              |                                                                      | -           |
| Adåugarea sunetelor de apel pentru contacte40 | 16. Aplicații Uffice5.                                               | T           |
| 10 Calaria di                                 | Aplicația PDF reader5                                                | 1           |
| 10. Galerie 41                                | Dicționar                                                            | L           |
| Despre dalerie41                              | Convertor 5                                                          | 2           |
| 11. Foto-video                                | Calculator 5                                                         | ŝ           |
| Entrografierea                                | Note avansate                                                        | 3           |
| Înregistrarea de video clipuri                | Note                                                                 | 4           |
|                                               | Zip Manager                                                          | 4           |
| 12. Internet42                                |                                                                      |             |
| Browser Web42                                 | 17. Setări5                                                          | 5           |
| Conectarea calculatorului la Internet45       | Setările aplicației5                                                 | 5           |
| Partajare online45                            | Siguranța aparatului și a cartelei SIM5                              | 5           |
| Centrul video Nokia46                         | Setări comune accesorii5                                             | 5           |
| Căutare47                                     | Restabilirea setărilor originale5                                    | 6           |
| 12 Sorvicii Avi 47                            | 19 Costionarea datalor E                                             | 6           |
|                                               | Instalarea cau storgorea anlicatiiler                                | 6           |
| vizitaçı ovi                                  | Instalatea sau ștergerea aplitățiil01                                | U           |

| Cuprins                                    |
|--------------------------------------------|
| Manager fișiere                            |
| 19. Conectivitate60                        |
| Transferul conținutului de pe alt aparat60 |
| Conexiuni la PC                            |
| BIUETOOTN                                  |
| Sincronizare                               |
|                                            |
| 20. Sugestii ecologice65                   |
| Economisiți energie                        |
| Economisiti hârtia                         |
| Aflați mai multe65                         |
|                                            |
| Accesorii66                                |
| Accesorii                                  |
| Accesorii                                  |
| Accesorii                                  |
| Accesorii                                  |
| Accesorii                                  |
| Accesorii                                  |
| Accesorii                                  |
| Accesorii                                  |
| Accesorii                                  |

| 7 | Autovehicule70                         |
|---|----------------------------------------|
| 3 | Zone cu pericol de explozie70          |
| 9 | Apeluri telefonice în caz de urgentă71 |
|   | Informatii privind certificarea (SAR)  |
| ) | ,                                      |

| Index73 |
|---------|
|---------|

## Siguranța

Citiți aceste instrucțiuni simple. Nerespectarea acestor instrucțiuni poate fi periculoasă sau ilegală. Pentru informații suplimentare, citiți în întregime ghidul utilizatorului.

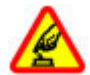

#### PORNIREA TELEFONULUI ÎN CONDIȚII DE SIGURANȚĂ

Nu porniți aparatul dacă folosirea telefoanelor mobile este interzisă sau dacă aceasta poate provoca interferențe sau pericole.

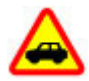

#### SIGURANȚA CIRCULAȚIEI - ÎNAINTE DE TOATE

Respectați toate legile locale. Păstrați-vă întotdeauna mâinile libere în timp ce conduceți un autovehicul. Prima grijă a Dvs. în timp ce conduceți un autovehicul trebuie să fie siguranța circulației.

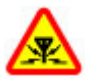

#### INTERFERENȚE

Toate aparatele mobile pot intra în interferență, ceea ce le-ar putea afecta performanțele.

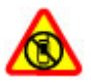

#### OPRIȚI ÎN ZONE CU RESTRICȚII

Respectați toate restricțiile. Opriți aparatul în avioane, în apropierea aparatelor medicale sau în apropierea zonelor cu carburanți, substanțe chimice sau cu pericol de explozie.

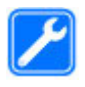

#### SERVICE CALIFICAT

Instalarea și repararea acestui produs este permisă numai personalului calificat.

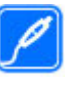

#### ACCESORII ȘI ACUMULATORI

Folosiți numai accesorii omologate și acumulatori omologați. Nu conectați între ele produse incompatibile.

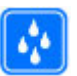

#### REZISTENȚA LA APĂ

Aparatul Dvs. nu rezistă la apă. Feriți aparatul de umiditate.

### Despre aparatul Dvs.

Aparatul mobil descris în acest ghid este omologat pentru a fi utilizat în rețelele (E)GSM 850, 900, 1800 și 1900, rețelele UMTS 900 și 2100 HSDPA și rețelele HSUPA. Pentru informații suplimentare despre rețele, contactați furnizorul Dvs. de servicii.

La utilizarea acestui aparat, respectați toate legile, precum și obiceiurile locale, dreptul la viață privată și alte drepturi legitime ale celorlalte persoane, inclusiv drepturile de autor. Protecția drepturilor de autor ar putea împiedica copierea, modificarea sau transferul unor imagini, piese muzicale (inclusiv sunete de apel) sau a altui tip de conținut.

Aparatul Dvs. acceptă mai multe modalități de conectare. Asemeni calculatoarelor, aparatul Dvs. poate fi expus la viruși și la alte tipuri de conținut dăunător. Fiți precauți în cazul mesajelor, solicitărilor de conectare, navigării pe paginile internet și al descărcărilor. Instalați și utilizați numai servicii și alte programe provenite din surse de încredere, cum sunt aplicațiile Symbian Signed sau care au trecut testul de

#### Siguranța

verificare Java Verified<sup>™</sup>, care oferă siguranță și protecție adecvată împotriva programelor dăunătoare. Aveți în vedere instalarea de aplicații antivirus și a altor programe de siguranță pe aparatul Dvs. și pe orice calculator conectat.

Aparatul Dvs. poate avea marcaje preinstalate și legături către site-uri de Internet ale unor terțe părți. Puteți, de asemenea, accesa alte site-uri ale unor terțe părți prin intermediul aparatului Dvs. Site-urile terțelor părți nu sunt afiliate la Nokia, iar Nokia nu le sprijină și nu își asumă răspunderea pentru ele. Dacă decideți să accesați astfel de site-uri, vă recomandăm să luați măsuri de precauție în ceea ce privește siguranța sau conținutul.

Avertizare: Pentru a utiliza orice funcție a acestui aparat, alta decât ceasul cu alarmă, aparatul trebuie să fie pornit. Nu porniți aparatul dacă folosirea aparatelor mobile poate provoca interferențe sau pericole.

Faceți copii de siguranță sau păstrați înregistrări scrise ale tuturor informațiilor importante memorate în aparatul Dvs.

Când conectați aparatul la orice alt echipament, citiți manualul de utilizare al acestui echipament pentru instrucțiunile detaliate de siguranță. Nu conectați între ele produse incompatibile.

Imaginile din acest ghid pot diferi de cele de pe afişajul aparatului Dvs.

Pentru alte informații importante referitoare la aparatul Dvs., consultați ghidul utilizatorului.

## Servicii de rețea

Pentru a utiliza aparatul trebuie să beneficiați de serviciile unui furnizor de servicii de comunicații mobile. Unele funcții nu sunt disponibile în toate rețelele; este posibil ca anumite funcții să necesite încheierea de acorduri specifice cu furnizorul Dvs. de servicii pentru putea utiliza respectivele funcții. Serviciile de rețea implică transmiterea de date. Cereți furnizorului Dvs. de servicii informații referitoare la taxele din rețeaua Dvs. din țară și când sunteți în roaming, din alte rețele. Furnizorul Dvs. de servicii vă poate explica ce tarife se vor aplica. Unele rețele ar putea avea limitări ce influențează modul în care puteți utiliza unele funcții ale acestui aparat și care necesită suport din partea rețelei, cum ar fi suport pentru tehnologii specifice precum protocoale WAP 2.0 (HTTP și SSL) care rulează prin protocoalele TCP/IP, precum și caracterele specifice unor limbi.

Este posibil ca furnizorul Dvs. de servicii să fi solicitat ca anumite funcții ale aparatului Dvs. să fie dezactivate sau să nu fie activate. În acest caz, funcțiile respective nu vor fi prezente în meniul aparatului Dvs. Este posibil, de asemenea, ca aparatul Dvs. să aibă articole personalizate, cum ar fi nume de meniuri, ordinea acestora și pictogramele.

## 1. Pregătirea pentru utilizare

#### Introducerea cartelei SIM și a acumulatorului

 Pentru a scoate capacul din spate al aparatului, apăsați cu degetele capacul din spate, glisați capacul pentru a-l deschide, apoi ridicați-l de pe aparat.

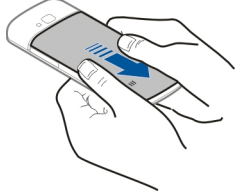

 Introduceți cartela SIM în suportul de cartelă SIM. Acumulatorul trebuie scos pentru a putea introduce cartela SIM.

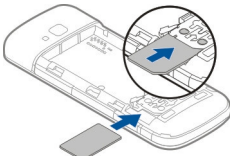

Asigurați-vă că zona contactelor de pe cartelă este orientată în jos, către aparat, iar colțul teșit al cartelei este întors în direcția opusă fantei suportului de cartelă.

3. Introduceți acumulatorul.

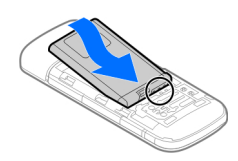

4. Puneți la loc capacul din spate.

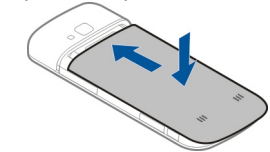

## Introducerea cartelei de memorie

Este posibil ca împreună cu aparatul să fi fost furnizată și o cartelă de memorie. Aceasta poate fi introdusă deja.

- 1. Deschideți capacul locașului cartelei de memorie (1).
- 2. Introduceți cartela în locaș, cu zona de contacte în jos (2).
- Apăsați uşor cartela, pentru a o bloca în locaş. Închideți capacul locaşului (3).

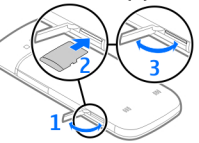

#### © 2009 Nokia. Toate drepturile rezervate.

#### Pregătirea pentru utilizare

Utilizați numai cartele microSD

micro

compatibile omologate pentru a fi utilizate cu acest aparat. Nokia utilizează standarde industriale aprobate pentru cartelele de memorie, dar este posibil ca unele mărci să nu fie complet compatibile cu aparatul. Cartelele incompatibile pot deteriora cartela și aparatul și pot deteriora datele stocate pe cartelă.

## Încărcarea acumulatorului

Acumulatorul a fost parțial încărcat în fabrică. În cazul în care aparatul indică o încărcare insuficientă, efectuați următoarele:

- 1. Conectați încărcătorul la o priză de electricitate.
- 2. Conectați încărcătorul la aparat.

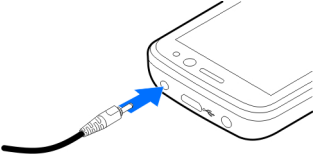

3. După ce acumulatorul este complet încărcat, scoateți acumulatorul din aparat și apoi din priza de alimentare.

Nu este necesar să încărcați acumulatorul o anumită perioadă de timp și puteți utiliza aparatul în timp ce se încarcă. Dacă acumulatorul este complet descărcat, este posibil să dureze câteva minute până când indicatorul de încărcare apare pe ecran sau se pot efectua apeluri.

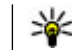

**Indicație:** Dacă aveți încărcătoare Nokia compatibile mai vechi, le puteți utiliza cu aparatul dvs. prin intermediul adaptorului de încărcător CA-44. Adaptorul este disponibil ca accesoriu separat.

#### Încărcarea prin USB

Puteți utiliza încărcarea prin USB atunci când nu este disponibilă o priză de perete. Încărcarea prin cablu de date USB durează mai mult. Randamentul încărcării prin USB variază semnificativ. În unele cazuri este necesară o perioadă lungă de încărcare pentru a putea porni și utiliza aparatul.

De asemenea, încărcarea prin USB vă permite să transferați date prin cablu, în timp ce aparatul se încarcă.

1. Conectați un aparat USB compatibil la propriul aparat, prin intermediul unui cablu de date USB compatibil.

În funcție de tipul de aparat utilizat pentru încărcare, este posibil să dureze un timp până când încărcarea începe.

2. Dacă aparatul este pornit, puteți selecta dintre opțiunile disponibile de mod USB de pe ecranul aparatului.

#### Pregătirea pentru utilizare

## Oprirea și pornirea aparatului

Apăsați și mențineți apăsată tasta de pornire pentru a porni sau a opri aparatul. Apăsați scurt tasta de pornire pentru a închide un apel sau o aplicație.

Dacă aparatul solicită un cod PIN, introduceți-l și selectați OK.

Dacă aparatul solicită un cod de blocare, introduceți-l și selectați OK. Codul de blocare setat din fabrică este 12345.

Pentru a seta corect fusul orar, ora și data, selectați țara în care vă aflați, apoi introduceți ora și data locale.

## Amplasarea antenelor

Este posibil ca aparatul Dvs. să dispună de antene interioare și exterioare. Ca și în cazul oricărui aparat de emisie radio, nu atingeți zona antenei în mod inutil în timp ce antena transmite sau primește semnale. Contactul cu o astfel de antenă afectează calitatea convorbirii, poate provoca funcționarea aparatului la un nivel de consum mai ridicat decât este necesar în mod normal și poate reduce durata de viață a acumulatorului.

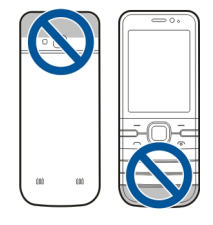

## Setări de configurare

Înainte de a putea utiliza mesajele multimedia, e-mail, sincronizarea, streamingul și browserul trebuie să aveți setările de configurare corespunzătoare pe aparat. Este posibil ca aparatul să configureze automat setările pentru browser, mesaje multimedia, punctul de acces și streaming în funcție de cartela SIM utilizată. În caz contrar, puteți utiliza aplicația Asistent setări pentru a configura setările. Este posibil să primiți setările sub forma unui mesaj de configurare pe care îl puteți memora pe aparat. Pentru mai multe informații privind disponibilitatea, luați legătura cu furnizorul de servicii sau cu cel mai apropiat distribuitor autorizat Nokia.

Când primiți un mesaj de configurare și setările nu sunt memorate și activate automat, se afișează **1 mesaj nou**. Pentru a memora setările, selectați Afișare > Opțiuni > Memorare. Este posibil să fie necesar să introduceți codul PIN oferit de furnizorul de servicii.

#### Pregătirea pentru utilizare

## Asistent setări

#### Selectați 🏠 > Setări > Asist. setări.

Utilizați Asistent setări pentru a defini setările de conexiune și e-mail. Articolele disponibile în Asistent setări depinde de caracteristicile aparatului, cartelei SIM, operatorul de rețea și de datele din baza de date a programului Asistent setări.

Pentru a porni programul Asistent setări, selectați Start.

Pentru a obține cele mai bune rezultate când utilizați asistentul de setări, mențineți cartela SIM în aparat. În cazul în care cartela SIM nu este introdusă, urmați instrucțiunile de pe ecran.

Selectați dintre următoarele opțiuni:

- **Operator** Definiți setările specifice operatorului, cum ar fi setările MMS, Internet, WAP și de streaming.
- Configur. e-mail Creați o nouă căsuță poștală.
- Partajare video Configurați setările pentru partajarea video.

Setările disponibile pentru editare pot varia.

## Scoaterea unei cartele de memorie

Important: Nu scoateți cartela de memorie în timpul unei operații de accesare a cartelei. Scoaterea unei cartele în timpul unei operații de accesare a acesteia poate deteriora atât cartela de memorie cât și aparatul și datele stocate pe cartela respectivă.

- 1. Apăsați scurt tasta de pornire și selectați Scoatere cart. memorie > Da.
- 2. Deschideți capacul locașului cartelei de memorie.
- 3. Apăsați ușor cartela de memorie pentru a o debloca.
- 4. Extrageți cartela și selectați OK.
- 5. Închideți capacul locașului.

### Scoaterea cartelei SIM

- 1. Scoateți capacul spate al aparatului.
- 2. Scoateți acumulatorul. Scoaterea acumulatorului duce la deblocarea suportului de cartelă SIM.
- 3. Împingeți cu grijă cartela SIM până când iese din suport, cu ajutorul unui pix sau al altui obiect adecvat.

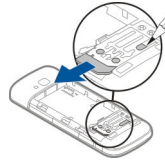

## Scoateți acumulatorul

- 1. Scoateți capacul spate al aparatului.
- Ţineți aparatul astfel încât acumulatorul să fie întors în jos. Loviți aparatul ușor, cu palma. Acumulatorul va cădea în mână.

#### **Aparatul Dvs.**

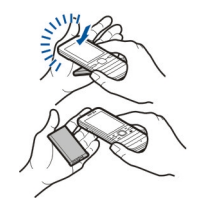

## 2. Aparatul Dvs.

## Taste și componente

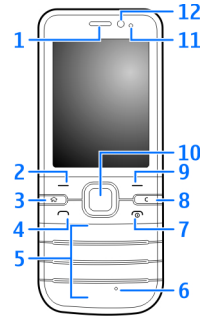

- 1 Receptor
- 2 Tasta de selecție din stânga
- 3 Tasta pagină inițială
- 4 Tasta de apelare

- 5 Taste numerice
- 6 Microfon
- 7 Tasta Terminare/Pornire
- 8 Tasta de ștergere C
- 9 Tasta de selecție din dreapta

10 — Tasta Navi™; denumită în continuare tastă de parcurgere

- 11 Senzor de lumină
- 12 Obiectivul aparatului foto-video secundar

© 2009 Nokia. Toate drepturile rezervate.

#### Aparatul Dvs.

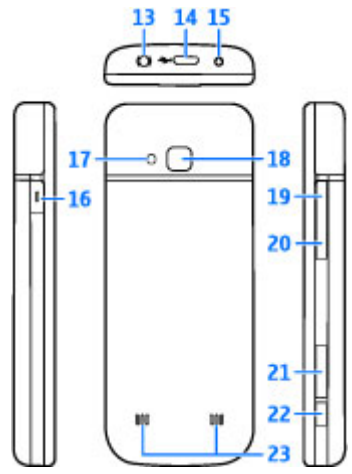

- 13 Conector AV Nokia (2,5 mm)
- 14 Conector micro USB
- 15 Conector pentru încărcător
- 16 Tasta proprie
- 17 Bliț aparat foto-video
- 18 Obiectivul aparatului foto-video principal
- 19 Tastă de creștere a volumului
- 20 Tastă de reducere a volumului

- 21 Locaș cartelă de memorie
- 22 Tasta de captare
- 23 Difuzor

Suprafața acestui aparat nu conține nichel.

## Tasta proprie

Puteți schimba funcția care se activează la apăsarea tastei Proprii. De exemplu, puteți seta tasta să deschidă o aplicație sau o pagină Web.

Pentru a modifica funcția, selectați 🏠 > Setări > Setări și General > Tastă proprie > Modificare.

## Ecranul inițial

După ce ați pornit aparatul și acesta s-a înregistrat într-o rețea, aparatul afișează ecranul inițial și este gata de utilizare.

Pentru a deschide lista numerelor formate recent, apăsați tasta de apelare.

Pentru a utiliza comenzi vocale sau apelarea vocală, apăsați și mențineți apăsată tasta de selecție dreapta.

Pentru a schimba profilul, apăsați scurt tasta de pornire și selectați un profil.

Pentru a deschide o conexiune Web, apăsați și mențineți apăsată tasta **0**.

Pentru a activa sau a dezactiva conectivitatea Bluetooth, apăsați și mențineți apăsată tasta \*.

Pentru a modifica ecranul inițial, selectați 🏠 > Setări > Setări, General > Personalizare > Mod de așteptare și dintre opțiunile disponibile.

## **Profilul deconectat**

Pentru a activa rapid profilul Deconectat, apăsați scurt tasta de pornire și selectați Deconectat.

Pentru a schimba profilul, apăsați scurt tasta de pornire și selectați un profil.

Atunci când profilul Deconectat este activ, se închid toate conexiunile care utilizează radiofrecvențe. Cu toate acestea, puteți să vă utilizați aparatul fără cartelă SIM și puteți asculta emisiuni radio sau muzică. Nu uitați să vă opriți aparatul în situațiile în care utilizarea telefoanelor fără fir este interzisă.

Important: În profilul deconectat nu puteți efectua sau primi apeluri și nu puteți folosi nicio funcție care necesită acoperire în rețeaua mobilă. Este posibil să puteți, totuși, efectua apeluri către numerele de urgență programate în aparatul Dvs. Pentru a putea efectua apeluri, trebuie să activați, mai întâi, funcțiile telefonului schimbând profilurile. Dacă aparatul a fost blocat, introduceți codul de blocare.

## Indicatoarele de pe afișaj

| 3 | G |
|---|---|
| ٦ | 7 |

Aparatul este utilizat într-o rețea UMTS sau GSM (serviciu de rețea). Bara din dreptul pictogramei indică puterea semnalului rețelei în locul în care vă aflați. Cu cât bara este mai înaltă, cu atât semnalul este mai puternic.

- **3.5**G Este activ HSDPA (high-speed downlink packet access) / HSUPA (high-speed uplink packet access) (serviciu de rețea) în rețeaua UMTS.
- Aparatul utilizează profilul Deconectat și nu este conectat la o rețea celulară.
  - Nivelul de încărcare al acumulatorului. Cu cât bara este mai înaltă, cu atât este mai puternică încărcătura acumulatorului.
- Aveți mesaje necitite în dosarul Căsuță intrări din Mesaje.
- Ați primit un nou mesaj e-mail în căsuța poștală de la distanță.
- **Există mesaje de trimis în dosarul Căsuță de ieșire** din Mesaje.
- Aveți apeluri nepreluate.

Ο

- **--O** Tastele aparatului sunt blocate.
- O alarmă este activă.

#### Aparatul Dvs.

- Ați activat profilul Silențios și aparatul nu va suna la apeluri sau mesaje recepționate.
- **Sete** activată conexiunea Bluetooth.
- A fost stabilită o conexiune Bluetooth. Dacă indicatorul este afişat cu intermitență, aparatul încearcă să se conecteze la alt aparat.
- Este disponibilă o conexiune de pachete de date GPRS (serviciu de reţea). Lindică o conexiune activă, iar Lindică o conexiune în aşteptare.
- Este disponibilă o conexiune de pachete de date EGPRS (serviciu de rețea). activă, iar indică o conexiune în aşteptare.
- Este disponibilă o conexiune de pachete de date UMTS (serviciu de rețea). ﷺ indică o conexiune activă, iar ﷺ indică o conexiune în aşteptare.
- HSDPA/HSUPA este acceptat și disponibil (serviciu de rețea). Pictograma poate să difere în funcție de regiune. 250 indică o conexiune activă, iar 250 indică o conexiune în așteptare.
  - Aparatul este conectat la un computer cu un cablu de date USB.

- Este utilizată cea de-a doua linie telefonică (serviciu de rețea).
- Toate apelurile sunt redirecționate la un alt număr. Dacă aveți două linii telefonice, un număr indică linia activă.
- ፍ

2

- La aparat este conectat un set cu cască sau un dispozitiv inductiv.
- ⇔
- La aparat este conectat un set de mașină fără comenzi manuale.
- Aparatul este în curs de sincronizare.

De asemenea, pot fi afișate și alte indicatoare.

## Economizorul de energie

Selectați 🏠 > Setări > Setări.

Pentru a defini preferințele de economizor de ecran, selectați Generale > Personalizare > Afișaj și una din următoarele opțiuni:

- Durată econ. energ. Setați durata de inactivitate a aparatului după care se activează economizorul de energie.
- Durată iluminare Setați durata de inactivitate a aparatului după care se estompează lumina ecranului.

## Meniu

#### Apăsați 🏠.

Prin intermediul meniului puteți accesa funcțiile aparatului. Pentru a deschide o aplicație sau un dosar, selectați articolul.

Dacă modificați ordinea funcțiilor în meniu, acestea pot apărea într-o ordine diferită de cea implicită descrisă în acest ghid al utilizatorului.

Pentru a marca sau a anula marcajul unui articol în aplicații, apăsați #.

Pentru a marca sau a anula marcajele mai multor articole consecutive, apăsați și mențineți apăsată tasta #, apoi parcurgeți în sus sau în jos.

Pentru a modifica vizualizarea meniurilor, selectați Opțiuni > Schimbare ecran meniu.

Pentru a închide o aplicație sau un dosar, selectați **Opțiuni** > **Ieșire**.

Pentru a afișa și a comuta între aplicațiile deschise, apăsați și mențineți apăsată tasta de revenire la ecranul de start, apoi selectați o aplicație.

Rularea aplicațiilor în fundal crește consumul de energie din acumulator și reduce durata de viață a acestuia.

## Controlul volumului

Pentru a regla volumul receptorului sau al difuzorului în timpul unei convorbiri sau în timp ce ascultați un fișier audio, utilizați tastele de volum.

Pentru a activa sau a dezactiva difuzorul în timpul unei convorbiri, selectați Difuzor sau Microrecep..

Avertizare: Ascultați muzică la un volum sonor moderat. Expunerea continuă la un volum sonor ridicat vă poate afecta auzul.

# Blocarea tastaturii (protecția tastaturii)

Pentru a bloca tastatura în ecranul de start, apăsați tasta de selecție din stânga și \* în decurs de 1,5 secunde.

Pentru a seta aparatul să blocheze automat tastatura după o anumită perioadă de timp, selectați 
Setări > Setări > Setări și General > Siguranță > Telefon și cartelă SIM > Per. autobloc. tastatură > Definită de utilizator, apoi selectați perioada dorită.

Pentru a debloca tastatura, selectați **Deblocare** și apăsați \*. Dacă aparatul sau tastatura sunt blocate, efectuarea de apeluri către numărul oficial de urgență programat în aparatul Dvs. poate fi posibilă.

## Coduri de acces

Selectați 🏠 > Setări > Setări.

Pentru a defini modul în care aparatul utilizează codurile de acces și setările de siguranță, selectați General > Siguranță > Telefon și cartelă SIM și dintre următoarele:

 Codul PIN (UPIN), furnizat împreună cu cartela SIM (USIM) ajută la protecția împotriva utilizării neautorizate.

#### Aparatul Dvs.

- Codul PIN2 (UPIN2), furnizat cu unele cartele SIM (USIM), este necesar pentru accesul la anumite servicii.
- Codurile PUK (UPUK) și PUK2 (UPUK) pot fi furnizate cu cartela SIM (USIM). Dacă de introduceți greșit codul PIN de trei ori consecutiv, vi se va solicita codul PUK. Dacă nu ați primit codurile, luați legătura cu furnizorul de servicii.
- Codul de siguranță vă ajută să vă protejați telefonul împotriva utilizării neautorizate. Puteți crea și schimba codul și puteți seta telefonul să solicite acest cod. Păstrați codul secret și într-un loc sigur, separat de telefon. În cazul în care uitați codul și telefonul este blocat, telefonul va avea nevoie de service. Se pot percepe tarife suplimentare. Este posibil ca datele personale să fie șterse de pe aparat. Pentru mai multe informații, luați legătura cu un punct Nokia Care sau cu distribuitorul aparatului.
- Parola de restricţionare este necesară atunci când utilizaţi serviciul de restricţionare a apelurilor pentru a restricţiona apelurile recepţionate şi efectuate de pe aparat (serviciu de reţea).

## Blocarea la distanță

Pentru a vă bloc aparatul, expediați un mesaj text cu mesajul de blocare, către numărul Dvs. de telefon mobil. Pentru a debloca ulterior aparatul, selectați Deblocare și introduceți codul de blocare.

## Instalări

Selectați 🏠 > Aplicații > Instalări.

Puteți găsi aplicații suplimentare și puteți prelua aplicații în acest dosar.

Important: Instalați și utilizați numai aplicații și alte tipuri de programe oferite de surse de încredere, cum ar fi aplicații care sunt Symbian Signed sau au fost testate cu Java Verified™.

## Conectarea la un set compatibil cu cască

Nu conectați aparate care emit semnale de ieșire, deoarece acest fapt poate duce la defectarea aparatului. Nu conectați nicio sursă de tensiune la conectorul AV Nokia.

Când conectați la conectorul AV Nokia orice aparat sau set cu cască extern, altele decât cele aprobate de Nokia spre a fi utilizate cu acest aparat, aveți o grijă deosebită la tastele de volum.

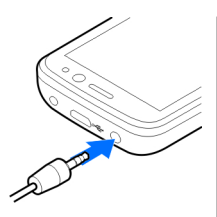

## Conectarea unui cablu de date USB

Conectați un cablu de date USB compatibil la conectorul USB. Pentru a selecta modul implicit de

## 3. Asistență

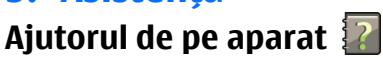

Aparatul conține instrucțiuni de ajutor în utilizarea aplicațiilor instalate pe aparat.

Pentru a deschide texte de ajutor din meniul principal,selectați 🏠 > Aplicații > Ajutor > Ajutor și aplicația pentru care doriți ă citiți instrucțiunile.

Când există o aplicație deschisă, selectați **Opțiuni > Ajutor** pentru a accesa aplicația de ajutor pentru ecranul curent.

conexiune USB sau pentru a schimba modul activ, selectați Setări și Conectare > USB > Mod conectare USB, apoi selectați modul dorit.

Pentru a selecta dacă modul implicit este activat automat, selectați Solicitare conectare.

## Curea de purtat la mână

Treceți curelușa de purtat la mână și strângeți-o.

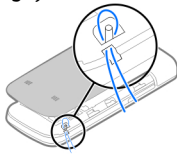

În timp ce citiți instrucțiunile, puteți să schimbați dimensiunea textului de ajutor selectând Opțiuni > Micșorare font sau Mărire font.

La sfârșitul textului de ajutor, găsiți legături către subiecte conexe. Dacă selectați un cuvânt subliniat, se afișează o scurtă explicație. Ajutorul utilizează următorii indicatori: afișează o legătură către un subiect conex legătură către aplicația prezentată

#### Asistență

În timp ce citiți instrucțiunile, puteți să comutați între textul de ajutor și aplicația deschisă în fundal, apăsând și menținând apăsată tasta meniu sau selectând din lista de aplicații deschise.

## My Nokia

My Nokia este un serviciu gratuit care vă trimite periodic indicații, sfaturi și informații de asistență pentru aparatul Nokia. Dacă My Nokia este disponibil în țara Dvs. și este acceptat de furnizorul de servicii, aparatul vă invită să vă asociați la serviciul My Nokia după ce ați setat data și ora.

Pentru a vă abona la My Nokia, selectați Acceptare și urmați instrucțiunile de pe afișaj.

Tarifele de apel sunt valabile pentru trimiterea mesajelor de abonare sau de anulare a abonamentului.

Pentru termeni și condiții, consultați documentația furnizată cu aparatul sau accesați www.nokia.com/mynokia.

Pentru a deschide mai târziu aplicația Configurare telefon, selectați 合 > Setări > Ajutor > Config. telefon.

#### Asistență Nokia și informații de contact

Căutați la www.nokia.com/support sau pe site-ul Internet local Nokia cele mai recente versiuni ale acestui ghid, informații suplimentare, materiale ce pot fi descărcate din rețea și servicii în legătură cu produsul Dvs. Nokia.

Pe site-ul Internet puteți obține informații referitoare la utilizarea produselor și serviciilor Nokia. Dacă aveți nevoie să contactați serviciul clienți, consultați lista centrelor locale de asistență Nokia la www.nokia.com/customerservice.

Pentru servicii de întreținere, identificați cel mai apropiat centru de reparații Nokia la www.nokia.com/repair.

## Actualizări programe

Nokia poate dezvolta actualizări de programe care oferă funcții noi, funcții îmbunătățite și performanțe superioare. Este posibil să puteți solicita aceste actualizări prin aplicația pentru calculator Nokia Software Updater. Este posibil ca actualizările software să nu fie disponibile pentru toate produsele sau variantele acestora. Este posibil ca nu toți operatorii să sprijine cele mai recente versiuni software disponibile.

Pentru a actualiza software-ul aparatului, aveți nevoie de aplicația Nokia Software Updater și de un PC compatibil, cu sistemul de operare Microsoft Windows 2000, XP sau Vista, acces Internet cu bandă largă și un cablu de date compatibil pentru conexiunea între aparat și PC.

Avertizare: Dacă instalați o actualizare a unui program, aparatul nu poate fi utilizat, nici chiar pentru a efectua apeluri de urgență, decât după terminarea instalării și repornirea aparatului. Înainte de accepta instalarea unei actualizări, efectuați copii de siguranță ale datelor. Preluarea și instalarea pot să dureze maximum 20 de minute cu Managerul de aparate și până la 30 de minute cu aplicația Nokia Software Updater.

Pentru informatii suplimentare si pentru a prelua aplicatia Nokia Software Updater, vizitati www.nokia.com/ softwareupdate sau site-ul Web local Nokia.

## 4. Functii de apelare

#### Apeluri vocale Efectuarea unui apel

Important: Dacă aparatul a fost blocat, introduceti codul de blocare pentru a activa functia telefon.

Dacă aparatul este blocat, efectuarea de apeluri către numărul oficial de urgentă poate fi posibilă. Efectuarea unui apel de urgentă în profilul deconectat sau când aparatul este blocat, necesită ca aparatul să recunoască numărul format ca fiind un număr oficial de urgentă. Înainte de a efectua un apel de urgentă, se recomandă să se schimbe profilul sau să se deblocheze telefonul prin introducerea codului de blocare.

Pentru a efectua un apel, introduceti numărul de telefon, inclusiv prefixul, si apăsati tasta de apelare.

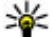

Indicație: Pentru apeluri internaționale, adăugați

caracterul + care înlocuieste codul de acces international, apoi introduceti codul tării, prefixul (omiteti primul 0, dacă este cazul) și numărul de telefon.

Dacă actualizările de aplicații prin Internet sunt acceptate de reteaua Dvs., aveti, de asemenea, posibilitatea de a solicita actualizări prin aparat.

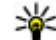

**Indicație:** Pentru a verifica versiunea aplicațiilor de pe aparat, introduceți **\*#0000#** în ecranul inițial.

Pentru a termina apelul sau a anula încercarea de apelare. apăsati tasta de terminare.

Pentru a efectua un apel folosind contactele memorate. deschideti aplicatia Contacte. Introduceti primele litere ale numelui, derulati până la nume și apăsati tasta de apelare.

Pentru a efectua un apel folosind jurnalul, apăsati tasta de apelare pentru a vizualiza până la 20 de numere apelate recent sau pe care ati încercat să le apelați. Derulați până la numărul sau numele dorit și apăsați tasta de apelare.

Pentru a regla volumul unui apel activ, utilizati tastele de volum.

Pentru a comuta dintr-un apel vocal într-un apel video. selectati Optiuni > Comutare pe apel video. Aparatul termină apelul vocal și inițiază un apel video către destinatar.

## Apelarea rapidă 🌾

Selectați 🞧 > Setări > Setări și Telefon > Apel > Apelare rapidă.

Apelarea rapidă permite efectuarea unui apel apăsând si mentinând apăsată o tastă numerică în ecranul initial.

#### Functii de apelare

Pentru a activa apelarea rapidă, selectati Activată.

Pentru a aloca o tastă numerică unui număr de telefon. selectati 🏠 > Setări > Ap. rapidă. Derulati până la tasta numerică (2 - 9) de pe ecran, apoi selectati Optiuni > Atribuire. Selectati numărul dorit din lista de contacte.

Pentru a sterge un număr de telefon atribuit unei taste numerice, parcurgeti până la tasta de apelare rapidă și selectati Optiuni > Stergere.

Pentru a modifica un număr de telefon atribuit unei taste numerice, parcurgeti până la tasta de apelare rapidă și selectati Optiuni > Modificare.

### Mesageria vocală 🛛 🛤

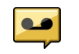

Selectati 🞧 > Setări > Căs.post.apel.

Când deschideti aplicatia Căsută vocală pentru prima dată, vi se solicită să introduceti numărul căsutei vocale.

Pentru a apela căsuta vocală, parcurgeți până la Căsută postală vocală și selectati Opțiuni > Apelare căsută post. **VOC.** 

Pentru a apela căsuta postală din ecranul initial, apăsati si mentineti apăsată tasta 1: sau apăsati tasta 1. apoi tasta de apelare. Selectati căsuta postală pe care doriti să o apelati.

Pentru a schimba numărul căsutei postale, selectați-o și **Optiuni > Modificare număr.** 

#### Apelarea vocală

Efectuati un apel pronuntând numele memorat în lista de contacte

Observatie: Utilizarea indicativelor vocale s-ar putea dovedi dificilă în zone zgomotoase sau în cazul unor apeluri de urgentă, astfel că nu trebuie să vă bazati numai pe apelarea vocală în toate împreiurările.

- 1. În ecranul de start, apăsati și mentineți apăsată tasta de selectie. Se emite un sunet scurt si se afisează Vorbiti acum.
- 2. Rostiti numele contactului pe care doriti să-l apelati. Dacă recunoasterea vocii s-a efectuat cu succes, se afisează o listă cu numele corespunzătoare propuse. Telefonul redă comanda vocală pentru prima potrivire din listă. Dacă aceasta nu este comanda corectă, mergeti la o altă înregistrare.

#### Efectuarea unui apel conferintă

- 1. Pentru a efectua un apel conferintă, introduceti numărul de telefon al unui participant si apăsati tasta de apelare.
- 2. Când participantul răspunde, selectati Optiuni > Apel nou.
- 3. După ce ati efectuat un apel către toti participantii, selectati Optiuni > Conferintă pentru a reuni toate apelurile într-un apel conferintă.

Pentru a dezactiva microfonul aparatului Dvs. în timpul conferintei, selectati Optiuni > Dezactivare microfon. Pentru a retrage un participant din apelul conferință, alegețil și selectați Opțiuni > Conferință > Deconectare participant.

Pentru a discuta în particular cu un participant la apelul conferință, alegeți-l și selectați **Opțiuni > Conferință > Privat.** 

#### Răspunsul la un apel

Pentru a răspunde la un apel, apăsați tasta de apel.

Pentru a respinge un apel, apăsați tasta de terminare.

Pentru a dezactiva sunetul de apel în loc de a prelua apelul, selectați Silențios.

Dacă aveți un apel activ și dacă funcția de apel în așteptare (serviciu de rețea) este activată, apăsați tasta de apelare pentru a răspunde la apelul primit. Primul apel este trecut în așteptare. Pentru a termina apelul activ, apăsați tasta de terminare.

#### Înregistrări ale apelurilor și datelor

Selectați 🏠 > Jurnal.

Pentru a vizualiza apelurile recente nepreluate, recepționate și efectuate, selectați Apeluri recente.

|   | 1 | 1 |
|---|---|---|
| 1 | Ġ | 1 |
| - | T | _ |

**Indicație:** Pentru a vizualiza numerele apelate în ecranul inițial, apăsați tasta de apelare.

Pentru a vizualiza durata aproximativă a apelurilor primite și efectuate de pe aparat, selectați Durată apel.

Pentru a vizualiza volumul datelor transferate pe parcursul conexiunilor de pachete de date, selectați Date ca pachet.

#### Apeluri video Efectuarea unui apel video

Avertizare: Nu țineți aparatul la ureche atunci când utilizați difuzorul, deoarece volumul sonor poate fi extrem de puternic.

Pentru a efectua un apel video, introduceți numărul de telefon sau selectați destinatarul din lista de contacte și **Opțiuni > Apelare > Apel video**. La inițierea apelului video, aparatul foto-video al aparatului este activat. În cazul în care aparatul foto-video este deja în uz, expedierea video este dezactivată. Dacă destinatarul apelului nu dorește să vă transmită o imagine video, în locul acesteia va fi afișată o imagine. Pentru a defini imaginea care se va expedia de pe aparatul Dvs. în locul înregistrării video, selectați ch >**Setări > Setări și Telefon > Apel > Imagine în apel video**.

Pentru a dezactiva expedierea sunetului, a înregistrării video sau a sunetului și înregistrării video, selectați Opțiuni > Dezactivare > Exped. audio în curs, Exped. video în curs sau Exp. aud.&vid. în curs.

Pentru a regla volumul unui apel activ, utilizați tastele de volum.

Pentru a activa din nou difuzorul, selectați **Opțiuni** > Activare difuzor. Pentru a dezactiva difuzorul și a utiliza

#### Funcții de apelare

microreceptorul, selectați **Opțiuni > Activare** microreceptor.

Pentru a modifica locația imaginilor, selectați **Opțiuni** > **Comutare imagini**.

Pentru a mări imaginea pe ecran, selectați **Opțiuni** > **Zoom** și parcurgeți în jos sau în sus.

Pentru a termina un apel video și a efectua un apel vocal către același destinatar, selectați **Opțiuni > Comutare pe apel vocal.** 

## Răspunsul la un apel video sau respingerea acestuia

Când primiți un apel video, se afișează 👰

- 1. Pentru a răspunde la apelul video, apăsați tasta de apelare.
- 2. Pentru a iniția expedierea unui semnal video în direct, selectați Da.

În cazul în care nu activați apelurile video, veți auzi doar vocea apelantului. Imaginea video este înlocuită de un ecran gri. Pentru a înlocui ecranul gri cu o fotografie făcută cu aparatul foto-video al aparatului, selectați () > Setări și Telefonie > Apel > Imagine în apel video.

## Setări apel

#### Setări apel

Selectați 🏠 > Setări > Setări și Telefon > Apel. Selectați dintre următoarele opțiuni:

- Expediere număr propriu Pentru a afișa numărul Dvs. pe ecranul persoanei apelate.
- Apel în asteptare Pentru a seta aparatul să vă informeze în legătură cu apelurile primite atunci când sunteți într-o conversație (serviciu de rețea).
- Respingere apel cu mesaj Respingeți apelul și trimiteți un mesaj text apelantului.
- Text mesaj Scrieți un mesaj text standard care se trimite atunci când respingeți un apel.
- Video propriu în apel. rec. Permiteți sau refuzați trimiteri de videoclipuri în timpul unui apel video de pe aparatul Dvs.
- **Imagine în apel video** Afișați o fotografie dacă nu se trimite videoclip în timpul unui apel video.
- Reapelare automată Setați aparatul să facă maximum 10 încercări de conectare a apelului, după o primă încercare nereuşită. Pentru a opri reapelarea automată, apăsați tasta de terminare.
- Afişare durată apel Afişați durata apelului în timpul unui apel.
- Sumar după apel Afişați durata apelului în timpul unui apel.
- Apelare rapidă Activați apelarea rapidă.
- Răspuns orice tastă Activați răspunsul cu orice tastă.
- Linie în uz Această setare (serviciu de rețea) este afişată numai în cazul în care cartela SIM acceptă două numere de abonat, adică două linii telefonice. Selectați linia pe care doriți să o utilizați pentru efectuarea apelurilor și expedierea mesajelor text. Puteți răspunde, însă, la apelurile sosite pe ambele linii, indiferent de linia selectată. În cazul în care selectați Linia 2 și nu v-ați

abonat la acest serviciu de rețea, nu veți putea efectua apeluri. Dacă este selectată linia 2, indicatorul **2** este afișat în ecranul inițial.

 Schimbare línie — Împiedicați selectarea liniei (serviciu de rețea), dacă această opțiune este acceptată de cartela SIM. Pentru a schimba această setare, aveți nevoie de codul PIN2.

#### Redirecționarea apelurilor

Selectați  $\bigcirc$  > Setări > Setări și Telefon > Redirecțion. apel.

Pentru a devia apelurile primite către căsuța vocală sau către un alt număr de telefon. Pentru detalii, contactați furnizorul de servicii.

Selectați tipul de apeluri de deviat și una dintre următoarele opțiuni:

- Dacă este ocupat Redirecționarea apelurilor recepționate în timpul unui apel în curs.
- Dacă nu răspunde Redirecționare apeluri recepționate după ce telefonul sună pe o perioadă de timp specificată. Selectați perioada de timp în care aparatul va suna înainte de a redirecționa apelul.
- Dacă este în afara zonei de acoperire Pentru a redirecționa apeluri când aparatul este oprit sau se află în afara rețelei de acoperire.
- Dacă nu este disponibil Pentru a redirecționa apeluri când aveți un apel activ, dacă nu răspundeți sau dacă aparatul este închis sau în afara ariei de acoperire a rețelei.

Pentru a redirecționa apeluri către căsuța poștală vocală, selectați un tip de apeluri, o opțiune de redirecționare și **Opțiuni > Activare > La căsuța poștală vocală**.

Pentru a redirecționa apeluri către un alt număr de telefon, selectați un tip de apeluri, o opțiune de redirecționare și **Opțiuni > Activare > La alt număr**. Introduceți un număr sau selectați **Căutare** pentru a căuta un număr memorat în Contacte.

Pentru a verifica starea redirecționării curente, parcurgeți până la opțiunea de redirecționare și selectați **Opțiuni** > Verificare stare.

Pentru a întrerupe redirecționarea apelurilor, parcurgeți până la opțiunea de redirecționare și selectați **Opțiuni** > **Dezactivare**.

#### Restricționarea apelurilor

Selectați 
Setări > Setări și Telefon > Restricțion. apel.

Puteți restricționa apelurile care pot fi efectuate sau recepționate cu aparatul (serviciu de rețea). Pentru a modifica setările, trebuie să obțineți parola de restricționare de la furnizorul de servicii. Restricționarea apelurilor afectează toate tipurile de apeluri.

Opțiunile de restricționare și redirecționare a apelurilor nu pot fi active simultan.

Când apelurile sunt restricționate, pot fi posibile apeluri către anumite numere de urgență oficiale.

Pentru a restricționa apeluri, selectați dintre următoarele:

#### Functii de apelare

- Efectuare apeluri Împiedicati efectuarea apelurilor vocale cu aparatul Dvs.
- Apeluri intrate Nu permiteti primirea de apeluri.
- Apeluri internationale Împiedicati anelarea în tări sau regiuni străine.
- Apeluri primite prin roaming Împiedicati receptionarea apelurilor când sunteti în afara tării de domiciliu
- Apeluri internationale except. tara de domiciliu Împiedicați apelurile către tări sau regiuni străine, dar permiteti apelurile către tara de domiciliu.

Pentru a verifica starea restrictionării apelurilor vocale. selectati optiunea de restrictionare si Optiuni > Verificare stare.

Pentru a dezactiva toate restrictionările pentru apelurile vocale, selectati optiunea de restrictionare si Optiuni > Dezact. toate restrictiile.

#### Setări de retea

Selectați 🏠 > Setări > Setări și Telefon > Rețea.

Pentru a selecta modul de retea, selectati Mod retea si Mod dual, UMTS sau GSM. În modul dual, aparatul comută automat între retele.

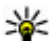

Indicație: Selectarea opțiunii UMTS permite transferul rapid de date, dar noate cresto consumul de conscienți

rapid de date, dar poate creste consumul de energie si reduce durata de viată a acumulatorului. În regiunile din apropierea retelelor GSM si UMTS, selectarea Mod dual poate duce la comutarea constantă între cele două retele, ceea ce creste și consumul de energie.

Pentru a selecta operatorul, selectati Selectare operator si Manuală pentru a selecta dintre refelele disponibile sau Automată pentru a configura aparatul să selecteze reteaua automat.

Pentru a seta aparatul să indice când este utilizat într-o retea microcelulară (MCN), selectati Afisare info celulă > Activată

#### Partaiare video Cerinte pentru partaiarea video

Partaiarea video necesită o conexiune UTMS. Pentru mai multe informatii despre serviciu, disponibilitatea retelei UMTS și tarifele asociate utilizării acestui serviciu, luați legătura cu furnizorul de servicii.

Pentru a utiliza partaiarea video, trebuie să executati următoarele operatii:

- Vă asigurati că aparatul este configurat pentru conexiuni "de la persoană la persoană".
- Asigurați-vă că aveți o conexiune UMTS activă și că vă aflați în aria de acoperiré a retelei UMTS. În cazul în care vă deplasati în afara retelei UMTS în timpul unei sesiuni de partajare video, partajarea se opreste, dar apelul vocal continuă.
- ٠ Asigurati-vă că atât destinatarul, cât și expeditorul sunt înregistrați în rețeaua UMTS. Dacă invitați o persoană la o sesiune de partaiare si aparatul destinatarului nu este în zona de acoperire a retelei UMTS, nu are instalată optiunea de partajare video sau nu are configurate conexiunile "de la persoană la persoană", destinatarul nu primeste

invitații. Veți primi un mesaj de eroare care specifică faptul că destinatarul nu poate accepta invitația.

## Partajarea semnalelor video în direct sau a videoclipurilor

În timpul unui apel vocal activ, selectați **Opțiuni > Partajare** video.

1. Pentru a partaja semnal video în direct în timpul convorbirii, selectați Video clip în direct.

Pentru a partaja un videoclip, selectați Video clip și clipul pe care doriți să-l partajați.

Este posibil ca pentru partajarea videoclipului să fie necesară conversia într-un format corespunzător. Dacă aparatul vă anunță că videoclipul trebuie convertit, selectați OK. Conversia funcționează numai dacă pe aparat există un editor video.

2. Dacă destinatarul are mai multe adrese SIP sau numere de telefon care includ codul de țară memorat în lista de contacte, selectați adresa dorită sau numărul dorit. În cazul în care adresa SIP sau numărul de telefon al destinatarului nu este disponibil, introduceți adresa sau numărul de telefon al destinatarului, inclusiv codul de țară și selectați OK pentru a trimite invitația. Aparatul expediază invitația la adresa SIP.

Partajarea începe automat în momentul în care destinatarul acceptă invitația.

#### Opțiuni în timpul partajării video

**Q** Mărirea imaginii video (disponibilă doar pentru partea care transmite semnalul video).

\* Reglarea luminozității (disponibilă doar pentru partea care transmite semnalul video).

🛠 sau 🔦 Dezactivarea și reactivarea microfonului.

📢 )) sau 🔌 Activarea și dezactivarea difuzorului.

**Q**<sub>I</sub> sau **Q** Trecerea în pauză și reluarea partajării video.

Trecerea în modul ecran complet (disponibilă doar pentru partea care recepționează semnalul video).

3. Pentru a opri sesiunea de partajare, selectați **Stop**. Pentru a termina apelul vocal, apăsați tasta de terminare. Dacă închideți convorbirea, se termină și partajarea video.

Pentru a memora videoclipul în direct pe care l-ați partajat, răspundeți cu Da la întrebarea care apare. Aparatul vă anunță care este locația videoclipului.

Dacă accesați alte aplicații în timp ce partajați un videoclip, partajarea va fi trecută în pauză. Pentru a reveni la ecranul de partajare video și a continua partajarea, în ecranul inițial, selectați **Opțiuni > Continuare.** 

#### Muzica

## 5. Muzica

Avertizare: Ascultați muzică la un volum sonor moderat. Expunerea continuă la un volum sonor ridicat vă poate afecta auzul. Nu țineți aparatul la ureche atunci când utilizați difuzorul, deoarece volumul sonor poate fi extrem de puternic.

Puteți asculta melodii și atunci când profilul Deconectat este activat. <u>A se vedea "Profilul deconectat", pag. 15.</u>

## Redare muzică

#### Redarea unei melodii

Selectați 🏠 > Aplicații > Music player.

Pentru a adăuga toate melodiile disponibile în biblioteca muzicală, selectați **Opțiuni > Împrospăt. bibliotecă**.

Pentru a reda o melodie, selectați categoria dorită și melodia.

Pentru a întrerupe redarea, apăsați tasta de parcurgere; pentru reluare, apăsați din nou tasta de parcurgere. Pentru a întrerupe redarea, apăsați tasta de parcurgere în jos.

Pentru a derula rapid înainte sau înapoi, apăsați și mențineți apăsată tasta de parcurgere la dreapta sau la stânga.

Pentru a trece la articolul următor, parcurgeți spre dreapta. Pentru a reveni la începutul articolului, parcurgeți spre stânga. Pentru a sări la articolul anterior, parcurgeți din nou spre stânga în interval de 2 secunde după ce a început o melodie sau un podcast. Pentru a modifica tonalitatea redării muzicii, selectați Opțiuni > Egalizator.

Pentru a modifica balansul și efectul stereo sau pentru a amplifica bașii, selectați **Opțiuni** > **Setări audio**.

Pentru a urmări o vizualizare în timpul redării, selectați Opțiuni > Afișare vizualizare.

Pentru a reveni la ecranul inițial și a lăsa playerul să ruleze în fundal, apăsați scurt tasta de terminare.

Avertizare: Ascultați muzică la un volum sonor moderat. Expunerea continuă la un volum sonor ridicat vă poate afecta auzul.

#### Redare prin comenzi vocale

Redarea prin comenzi vocale vă permite să porniți redarea muzicii prin pronunțarea numelui interpretului, de exemplu.

Pentru a porni aplicația Redare prin comenzi vocale, selectați Aplicații > Căut. muzică. Când se aude un sunet, pronunțați numele interpretului, numele interpretului și titlul melodiei, titlul albumului sau al listei de redare. Țineți aparatul la aproximativ 20 cm în față și vorbiți pe un ton normal. Nu acoperiți microfonul aparatului cu mâna.

La prima utilizare a aplicației Redare prin comenzi vocale și după ce ați preluat melodii noi pe aparat, pentru a actualiza comenzile vocale, selectați **Opțiuni > Reîmprospătare**. Comenzile vocale se bazează pe metadatele (numele interpretului și titlul melodiei) melodiei de pe aparat. Redarea prin comenzi vocale acceptă două limbi vorbite: limba engleză și cea aleasă drept limbă a aparatului. Limba în care sunt scrise metadatele melodiei trebuie să fie engleza sau limba aleasă drept limbă a aparatului.

Micație: Pentru a îmbunătăți precizia căutării,

utilizați comenzile vocale pentru apelare. Componenta de apelare se adaptează vocii dvs. și o utilizează și pentru căutarea de muzică.

#### Transferarea melodiilor din calculator

- 1. Asigurați-vă că în aparat este introdusă o cartelă de memorie compatibilă.
- 2. Conectați aparatul la PC prin conexiune Bluetooth sau printr-u cablu de date USB compatibil.
- 3. În cazul în care utilizați un cablu de date USB, selectați Transfer media drept mod de conectare.

Dacă selectați **Transfer media** ca mod de conectare, puteți utiliza Windows Media Player pentru a sincroniza muzica între aparatul Dvs. și calculator.

## **Radio FM**

#### Ascultarea aparatului de radio

Selectați 🏠 > Aplicații > Radio.

Aparatul de radio FM utilizează o altă antenă decât cea a aparatului mobil. Pentru ca funcția de radio FM să funcționeze corespunzător, trebuie să atașați la aparat un set cu cască compatibil sau un alt accesoriu.

Avertizare: Ascultați muzică la un volum sonor moderat. Expunerea continuă la un volum sonor ridicat vă poate afecta auzul. Nu țineți aparatul la ureche atunci când utilizați difuzorul, deoarece volumul sonor poate fi extrem de puternic.

Calitatea difuziunii radio depinde de acoperirea postului de radio în zona respectivă.

Aveți posibilitatea să efectuați sau să preluați un apel în timp ce ascultați radio. Sonorul aparatului radio se oprește în timpul unui apel activ.

Pentru a porni o nouă căutare de post de radio, selectați 🛆 sau 💛.

Dacă ați memorat posturile de radio în aparat, mergeți la următorul post memorat sau la cel memorat anterior și selectați 🖂 sau 🖂.

Selectați **Opțiuni** și una din următoarele opțiuni:

- Activare difuzor Ascultați radioul în difuzor.
- Căutare manuală Modificați manual frecvența.
- Lista posturilor Vizionați posturile posturile disponibile în funcție de locație (serviciu de rețea).
- Memorare post Memorați postul de radio pe care îl ascultați momentan în lista posturilor de radio.
- Posturi Deschideți lista posturilor memorate.
- Redare în fundal Reveniți la ecranul inițial în timp ce ascultați radio FM în fundal.

Poziționare

## 6. Poziționare

## Despre GPS

În setările de poziționare pot fi activate sau dezactivate diferite metode de poziționare.

### Sistemul global asistat de identificare a poziției (A-GPS)

Aparatul acceptă funcția A-GPS (sistemul global asistat de identificare a poziției).

A-GPS este un serviciu de rețea.

Când activați funcția A-GPS, aparatul primește prin rețeaua celulară informații utile despre sateliți de la un server de date de asistență. Cu ajutorul datelor asistate, aparatul poate determina mai rapid coordonatele GPS.

Aparatul este preconfigurat pentru a utiliza serviciul Nokia A-GPS în cazul în care nu sunt disponibile setări A-GPS specifice furnizorului. Datele de asistență sunt preluate de la serverul serviciului Nokia A-GPS numai când este necesar.

Pentru a dezactiva serviciul A-GPS, selectați 🏠 > Aplicații > Date GPS și Opțiuni > Setări poziționare > Metode de poziționare > GPS asistat > Dezactivare.

Aparatul trebuie să aibă definit un punct de acces la Internet pentru a prelua datele de asistență de la serviciul Nokia A-GPS printr-o conexiune de pachete de date. Punctul de acces pentru A-GPS poate fi definit la setările de poziționare. Poate fi utilizat numai un punct de acces la Internet pentru pachete de date. Aparatul vă solicită să selectați punctul de acces la Internet când funcția GPS este utilizată pentru prima dată.

## Hărți

Selectați 🏠 > Hărți.

### Despre Hărți

Cu aplicația Hărți puteți vizualiza poziția curentă pe hartă, parcurge hărți ale diferitelor orașe sau țări, căuta locuri, planifica trasee de la un loc la altul. De asemenea, puteți memora locații și le puteți expedia către aparate compatibile. Puteți să cumpărați licențe pentru informații despre trafic și servicii de navigare, dacă sunt disponibile în țara sau regiunea Dvs.

Când utilizați aplicația Hărți pentru prima dată, este posibil să fie necesar să selectați un punct de acces la Internet pentru a putea prelua hărți.

Dacă navigați într-o zonă care nu este acoperită de hărțile deja preluate pe aparat, harta acelei zone se preia automat prin Internet. Este posibil ca unele hărți să fie disponibile pe aparatul sau pe o cartelă de memorie. Pentru a prelua hărți, aveți posibilitatea să utilizați și aplicația pe PC, Nokia Map Loader. Pentru a instala Nokia Map Loader pe un PC compatibil, vizitați pagina www.nokia.com/maps.

Indicație: Pentru a evita costurile legate de transferurile de date puteți să utilizați aplica

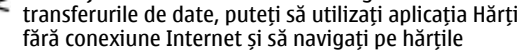

memorate pe aparatul de memorie sau pe cartela de memorie.

**Observație:** Descărcarea hărților poate implica transmiterea unor cantități mari de date prin rețeaua furnizorului Dvs. de servicii. Contactați furnizorul Dvs. de servicii pentru informații referitoare la tarifele aferente transmisiei de date.

Aproape toate operațiile de cartografie digitală au un anumit grad de imprecizie și de lipsuri. Nu vă bazați niciodată numai pe cartografia pe care o descărcați pentru utilizare în acest aparat.

Informațiile din trafic și de ghidare sunt serviciile similare sunt generate de către firme independente de Nokia. Informațiile pot fi eronate și incomplete într-o anumită măsură și sunt supuse disponibilității. Nu vă bazați niciodată doar pe informațiile menționate mai sus și pe serviciile similare.

Pentru instrucțiuni privind utilizarea diferitelor caracteristici ale aplicației Hărți, selectați > Aplicații > Ajutor > Ajutor și Hărți sau, în timp ce utilizați aplicația Hărți, selectați Opțiuni > Asistență > Ajutor.

#### Deplasarea pe hartă

Când conexiunea GPS este activă, 🥌 afișează poziția curentă pe hartă.

Pentru a mări poziția actuală sau ultima poziție cunoscută, selectați **Opțiuni > Poz. mea.** 

Pentru a vă deplasa pe hartă, parcurgeți în sus, în jos, spre stângă și spre dreapta cu ajutorul taste de parcurgere. În mod implicit, harta este orientată spre nord.

Atunci când aveți o conexiune GPS activă și navigați pe hartă pe afișaj, o nouă hartă este preluată automat dacă navigați într-o zonă care nu este acoperită de hărțile preluate deja. Hărțile se memorează automat în memoria aparatului sau pe o cartelă de memorie (dacă este inserată).

Pentru a schimba tipul hărții, selectați **Opțiuni > Mod** hartă.

#### Indicatoarele de pe afișaj

Indicatorul GPS **Control indică** disponibilitatea semnalului de la satelit. O bară reprezintă un satelit. Când aparatul încearcă să găsească semnal de satelit, bara are culoarea galbenă. Când aparatul recepționează date suficiente de la satelit pentru ca GPS-ul să calculeze coordonatele locului în care vă aflați, bara devine verde. Cu cât se afișează mai multe bare verzi, cu atât este mai precis calculul de coordonate.

La început aparatul trebuie să recepționeze semnale de la cel puțin patru sateliți pentru a vă calcula poziția. După efectuarea calculelor inițiale, sunt suficiente semnale de la trei sateliți.

Indicatorul de transfer de date 🗢 21.5 kb afişează conexiunea Internet utilizată și volumul de date transferate de la pornirea aplicației.

#### Pozitionare

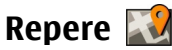

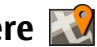

Cu Repere, puteti memora coordinatele anumitor locuri memorate pe aparat. Puteti sorta locurile memorate în diferite categorii, cum ar fi firme, si le puteti adăuga informatii suplimentare, cum ar fi adresele. Puteti utiliza reperele memorate în aplicații compațibile, cum ar fi Date GPS.

#### Selectati 🏠 > Aplicatii > Repere.

Selectati Optiuni si una din următoarele optiuni:

- **Reper nou** Creati un reper nou. Pentru a expedia o solicitare de poziție a locului în care vă aflați, selectați Poziție curență. Pentru a selecta locul de pe o hartă, selectati Selectare din hartă.
- Editare Editati sau adăugati informatii la un reper memorat (de exemplu, o adresă).
- Adăugare la categorie Adăugati un reper ca o categorie în Repere. Selectati fiecare categorie la care doriti să adăugati reperul.
- Expediere Expediati unul sau mai multe repere la un aparat compatibil. Reperele receptionate se memorează în dosarul Căsută intrare din Mesaie.

Puteti sorta reperele în categorii prestabilite și puteti crea categorii noi. Pentru a edita si crea noi categorii de repere, deschideti fila categorii si selectati Optiuni > Editare categorii.

## Date GPS Indicatii privind traseul

Selectați 🏠 > Aplicații > Date GPS și Navigație.

Porniti aplicatia de indicatii privind traseul în aer liber. Dacă acestéa sunt pornite în interiorul unei clădiri, este posibil ca receptorul GPS să nu primească informatiile necesare de la sateliti.

Indicatiile privind traseul utilizează o busolă rotativă pe ecranul aparatului. O bilă rosie indică directia de destinatie, iar distanta aproximativă până la destinație este afisată în interiorul cercului busolei.

Indicatiile privind traseul sunt concepute pentru a arăta traseul cel mai drept si distanta cea mai scurtă până la destinație, măsurate în linie dreaptă. Obstacolele de pe traseu, cum ar fi clădiri sau obstacole naturale sunt ignorate. Diferentele de altitudine nu sunt luate în considerare atunci când se calculează distanta. Indicatiile privind traseul sunt active numai atunci când vă deplasati.

Pentru a sterge destinatia setată pentru călătorie, selectati **Oprire navigare** 

#### Kilometraj

Selectati 🏠 > Aplicatii > Date GPS si Distantă efectivă.

Pentru a activa sau a dezactiva calculul destinatiei, selectati **Optiuni** > **Start** sau **Stop**. Valorile calculate rămân pe ecran. Utilizati această functie în exterior pentru a receptiona semnal GPS mai bun.

Pentru a seta distanța călătoriei și vitezele medie și maximă la zero și pentru a începe un nou calcul, selectați Opțiuni >

## 7. Scrierea textului

## Modul tradițional de introducere a textului

Simbolul **Abc** este afișat în partea din dreapta sus a ecranului când scrieți text utilizând modul tradițional de introducere.

**ABC** și **abc** indică tipul de litere ales. **Abc** indică faptul că prima literă a propoziției este majusculă, iar celelate vor fi scrise automat cu litere mici. **123** indică modul de scriere cu numere.

Pentru a introduce text cu tastatura, apăsați în mod repetat o tastă numerică **2-9**, până la afișarea caracterului dorit. Pentru tasta numerică sunt disponibile mai multe caractere decât cele tipărite pe tastă. Dacă litera următoare se află pe aceeași tastă ca și cea curentă, așteptați până când apare cursorul și introduceți litera respectivă.

Pentru a introduce un număr, apăsați și mențineți apăsată tasta numerică.

Pentru a comuta între litere mari, litere mici și modul numeric, apăsați #.

Pentru a șterge un caracter, apăsați tasta de ștergere. Pentru a șterge mai multe caractere, apăsați și mențineți apăsată tasta de ștergere. Readucere la zero. Pentru a seta contorul de călătorie la zero, selectați Repornire.

Pentru a șterge un caracter, apăsați backspace. Pentru a șterge mai multe caractere, apăsați și mențineți apăsată tasta backspace.

Pentru a accesa cele mai frecvente semne de punctuație, apăsați tasta 1. Apăsați 1 în mod repetat pentru a ajunge la semnul de punctuație dorit.

Pentru a adăuga caractere speciale, apăsați \*. Alegeți caracterul dorit și apăsați tasta de derulare.

Pentru a introduce un spațiu, apăsați **0**. Pentru a muta cursorul pe rândul următor, apăsați de trei ori **0**.

Pentru a comuta între scrierea cu litere mari și scrierea cu litere mici, apăsați #.

# Modul de introducere a textului cu funcția de predicție

- Pentru a activa modul de introducere a textului cu funcția de predicție, apăsați # de două ori, rapid. Aceasta activează modul de introducere a textului cu funcția de predicție pentru toate editoarele din aparat. Indicatorul este afișat pe ecran.
- 2. Pentru a introduce cuvântul dorit, apăsați **2-9**. Apăsați fiecare tastă o singură dată pentru o literă.

Mesaje

 După ce ați terminat de scris cuvântul corect, pentru a-l confirma, derulați dreapta sau apăsați 0 pentru a adăuga un spațiu.

În cazul în care cuvântul nu este corect, apăsați în mod repetat \* pentru a vedea cuvintele identificate de dicționar.

Dacă după cuvânt este afișat caracterul ?, cuvântul pe care doriți să îl scrieți nu se află în dicționar . Pentru a adăuga un cuvânt în dicționar, selectați Scriere, introduceți cuvântul (maximum 32 litere) folosind modul tradițional de introducere a textului și selectați OK. Cuvântul este adăugat în dicționar. Dacă dicționarul este plin, noul cuvânt va înlocui cel mai vechi cuvânt adăugat.

Scrieți prima parte a cuvântului compus și, pentru a-l confirma, derulați dreapta. Scrieți a doua parte a cuvântului compus. Pentru a termina de introdus cuvântul compus, apăsați **0** pentru a adăuga un spațiu.

Pentru a dezactiva modul de introducere cu funcția de predicție pentru toate editoarele din aparat, apăsați # de două ori, rapid.

## Modificarea limbii de scriere

Când scrieți text, puteți schimba limba de scriere. De exemplu, dacă apăsați în mod repetat tasta **6** pentru a ajunge

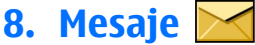

Selectați 🏠 > Mesaje.

la un anumit caracter, schimbând limba de scriere veți avea acces la mai multe caractere, într-o ordine diferită.

Dacă scrieți text utilizând un alt alfabet decât cel latin și doriți să introduceți caractere latine, de exemplu adrese de e-mail sau adrese Internet, puteți schimba limba de scriere. Pentru a schimba limba de scriere, selectați **Opțiuni** > **Limba de scriere** și o limbă de scriere ce utilizează caractere latine.

## Copierea și ștergerea textului

- Pentru a selecta litere şi cuvinte, apăsați şi mențineți apăsat # şi în acelaşi timp parcurgeți spre stânga sau spre dreapta. Pentru a selecta rânduri de text, apăsați şi mențineți apăsat # şi în acelaşi timp parcurgeți în sus sau în jos.
- Pentru a copia textul, apăsați și mențineți apăsat # și în același timp selectați Copiere.

Pentru a șterge textul selectat, apăsați tasta de ștergere **C**.

 Pentru a lipi textul, parcurgeți până la locul dorit, apăsați și mențineți apăsat # și în același timp selectați Inserare.

Prin aplicația Mesaje (serviciu de rețea), puteți expedia și primi mesaje text, multimedia, audio și e-mail. Puteți, de asemenea, recepționa mesaje de servicii de rețea, mesaje de transmisie celulară și mesaje speciale ce conțin date și puteți expedia mesaje de serviciu.

Tipurile de mesaje disponibile poate varia. Pentru informații suplimentare, contactați furnizorul Dvs. de servicii.

Pentru expedierea și recepționarea mesajelor pot fi necesare următoarele acțiuni:

- Introduceți în aparat o cartelă SIM valabilă și deplasați-vă într-o zonă acoperită de serviciile rețelei celulare.
- Verificați dacă rețeaua acceptă funcțiile pentru mesaje pe care doriți să le utilizați și dacă acestea sunt activate pe cartela Dvs. SIM.
- Definiți setările punctului de acces Internet din aparat.
- Definiți setările pentru conturile de e-mail din aparat.
- Definiți setările pentru mesaje text din aparat.
- Definiți setările pentru mesaje multimedia din aparat.

Aparatul poate să recunoască furnizorul cartelei SIM și poate să configureze automat unele dintre setările pentru mesaje. În caz contrar, este posibil să fie necesar să definiți setările manual sau să contactați furnizorul de servicii pentru a configura setările.

Aspectul unui mesaj imagine poate varia în funcție de aparatul care îl recepționează.

Numai aparatele care au caracteristici compatibile pot recepționa și afișa mesaje multimedia. Aspectul unui mesaj poate varia în funcție de aparatul care îl recepționează.

## Scrierea și expedierea mesajelor

Selectați 🏠 > Mesaje.

Important: Procedați cu precauție când deschideți mesaje. Mesajele pot conține programe de virusare sau pot fi dăunătoare în alt mod aparatului sau calculatorului Dvs.

Înainte de a crea un mesaj multimedia sau de a scrie un mesaj e-mail, trebuie să vă asigurați că dispuneți de setările corecte.

Rețeaua mobilă poate limita mărimea mesajelor MMS. Dacă imaginea inserată depășește această limită, s-ar putea ca aparatul să o micșoreze pentru a o putea expedia prin MMS.

Verificați limita de dimensiune a mesajelor e-mail cu furnizorul de serviciu. Dacă încercați să trimiteți un mesaj de e-mail care depășește limita de dimensiune a serverului, mesajul rămâne în dosarul Căsuță ieșire, iar aparatul încercă periodic să-l trimită. Trimiterea unui mesaj e-mail necesită o conexiune de date. Încercările permanente de a expedia mesajul pot crește costurile cu transferurile de date. Aveți posibilitatea să ștergeți un asemenea mesaj din Căsuță ieșire sau să-l mutați în dosarul Ciorne.

- Selectați Mesaj nou > Mesaj pentru a expedia un mesaj text sau multimedia (MMS), Mesaj audio pentru a expedia un mesaj multimedia care include un clip audio sau Email pentru a expedia un mesaj e-mail.
- 2. În câmpul Către, apăsați tasta de parcurgere pentru a selecta destinatari sau grupuri din lista de Contacte sau pentru a introduce numărul de telefon sau adresa e-mail a destinatarului. Pentru a adăuga un caracter punct și virgulă (;) care să separe destinatarii, apăsați \*. Puteți, de

#### Mesaje

asemenea, să copiați și să inserați numărul sau adresa din clipboard.

- 3. În câmpul subiect, introduceți subiectul mesajului e-mail. Pentru a schimba câmpurile care sunt vizibile, selectați Opțiuni > Câmpuri titluri mesaje.
- Scrieți mesajul în câmpul pentru mesaje. Pentru a insera un şablon sau o notă, selectați Opțiuni > Inserare conținut > Inserare text > Şablon sau Notă.
- Pentru a adăuga un fişier media la un mesaj multimedia, selectaţi Opțiuni > Inserare conținut, tipul de mesaj sau sursa şi fişierul dorit. Pentru a insera o carte de vizită, un cadru, o notă sau un alt fişier la mesaj, selectaţi Opțiuni > Inserare conținut > Inserare alte fişiere.
- Pentru a realiza o fotografie sau a înregistra un clip video sau audio pentru un mesaj multimedia, selectați Opțiuni > Inserare conținut > Inserare imagine > Nou(ă), Inserare video clip > Nou sau Inserare clip audio > Nou(ă).
- Pentru a adăuga un fişier ataşat la un mesaj e-mail, selectaţi Opțiuni şi tipul fişierului ataşat. Fişierele ataşate la mesajele e-mail sunt indicate de .
- 8. Pentru a expedia mesajul, selectați **Opțiuni** > **Expediere** sau apăsați tasta de apelare.

**Observație:** Pictograma sau textul de expediere a mesajului de pe ecranul aparatului Dvs. nu reprezintă o indicație a faptului că mesajul a fost recepționat de către destinatar. Aparatul Dvs. acceptă mesaje text care depășesc spațiul alocat pentru un singur mesaj. Mesajele mai lungi vor fi expediate sub forma a două sau mai multe mesaje. S-ar putea ca furnizorul Dvs. de servicii să vă taxeze în mod corespunzător. Caracterele ce folosesc accente sau alte semne, precum și caracterele din unele limbi, ocupă mai mult spațiu, limitând astfel numărul de caractere ce pot fi expediate printr-un singur mesaj.

Este posibil să nu puteți expedia clipuri video care sunt memorate în format de fișier MP4 sau care depășesc dimensiunea maximă a rețelei fără fir dintr-un mesaj multimedia.

## E-mail

#### Configurarea pentru e-mail

Cu asistentul Nokia pentru e-mail, puteți configura contul email de la serviciu, cum ar fi Microsoft Outlook, Mail for Exchange sau Intellisync, și contul Dvs. e-mail de pe Internet.

La configurarea e-mail-ului Dvs., este posibil să vi se solicite numele serverului de administrare a adresei Dvs. e-mail. Solicitați detalii departamentului IT al companiei Dvs.

- 1. Pentru a porni asistentul, mergeți la ecranul inițial, parcurgeți până la funcția Asistent e-mail și apăsați tasta de parcurgere.
- Introduceți adresa și parola e-mail. Dacă asistentul nu poate configura automat setările de e-mail, trebuie să selectați tipul contului e-mail și să introduceți setările aferente.
Dacă pe aparat există și alte programe client de e-mail, setările respective vă sunt furnizate la activarea asistentului E-mail.

#### Expedierea unui mesaj e-mail

Selectați 🏠 > Mesaje.

- 1. Selectați căsuța poștală și **Opțiuni** > **Creare e-mail**.
- Introduceți adresa e-mai la destinatarului în câmpul Către. Dacă adresa e-mail a destinatarului se găsește în Contacte, începeți să tastați numele destinatarului și selectați-l din lista de potriviri propuse. Dacă adăugați mai mulți destinatari, separați adresele e-mail prin caractere ;. Utilizați câmpul Cc pentru a trimite o copie unui alt destinatar sau câmpul Bcc pentru a trimite o copie invizibilă destinatarilor. Dacă nu este vizibil câmpul Bcc, selectați Opțiuni > Mai multe > Afișare Cci.
- 3. În câmpul Subiect, introduceți subiectul e-mailului.
- 4. Introduceți mesajul în zona de text.
- 5. Selectați **Opțiuni** și una din următoarele opțiuni:
  - Adăugare fişier ataşat Pentru a adăuga un fişier ataşat la mesaj.
  - Prioritate Pentru a stabili prioritatea mesajului.
  - Semnalizator Pentru a marca mesajul în vederea urmăririi ulterioare.
  - **Inserare şablon** Pentru a introduce text dintr-un şablon.
  - Adăugare destinatar Pentru a adăuga destinatarii mesajului din Contacte.

- **Opțiuni editare** Pentru a decupa, copia sau insera textul selectat.
- Limba de scriere: Pentru a schimba limba de scriere.
- 6. Selectați **Opțiuni** > **Expediere**.

## Adăugarea fișierelor atașate

Selectați 🏠 > Mesaje.

Pentru a scrie un mesaj e-mail, selectați căsuța poștală și Opțiuni > Creare e-mail.

Pentru a adăuga un fișier atașat la mesajul e-mail, selectați Opțiuni > Adăugare fișier atașat.

Pentru a şterge fişierul ataşat ales, selectaţi **Opţiuni** > **Eliminare fişier ataşat.** 

### Citirea mesajelor e-mail

Selectați 🏠 > Mesaje.

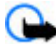

Important: Procedați cu precauție când deschideți mesaje. Mesajele pot conține programe de virusare sau pot fi dăunătoare în alt mod aparatului sau calculatorului Dvs.

Pentru a citi un mesaj de e-mail recepționat, selectați căsuța poștală și selectați mesajul din listă.

Pentru a răspunde expeditorului mesajului, selectați **Opțiuni** > **Răspuns**. Pentru a răspunde expeditorului și tuturor celorlalți destinatari, selectați **Opțiuni** > **Răspuns** la toți.

#### Mesaje

Pentru a redirecționa mesajul, selectați **Opțiuni** > **Retransmitere**.

### Descărcarea fișierelor atașate

Selectați 🏠 > Mesaje și o căsuță poștală.

Pentru a vedea fișierele atașate mesajului de e-mail recepționat, parcurgeți până la câmpul fișierului atașat și selectați Opțiuni > Acțiuni. Dacă mesajul are un fișier atașat, selectați Deschidere pentru a-l deschide. Dacă există mai multe fișiere atașate mesajului, selectați Afișare listă selectați pentru a deschide o listă, în care se afișează care fișiere au fost preluate și care nu.

Pentru a descărca fișierul atașat selectat sau toate fișierele atașate din listă pe aparat, selectați **Opțiuni > Descărcare** sau **Descărcare toate**. Fișiere atașate nu sunt memorate în aparat și sunt șterse la ștergerea mesajului.

Pentru a memora fișierul atașat selectat sau toate fișierele atașate descărcate în aparat, selectați **Opțiuni > Salvare** sau **Salvare toate**.

Pentru a deschide fişierul ataşat selectat, descărcat, selectați **Opțiuni > Acțiuni > Deschidere**.

## Răspunsul la o solicitare de întâlnire

Selectați 🏠 > Mesaje și o căsuță poștală.

Puteți răspunde la o solicitare de întâlnire numai dacă ați activat sincronizarea datelor din agendă.

Selectați o solicitare de întâlnire recepționată, **Opțiuni** și dintre următoarele opțiuni:

- Acceptare Pentru a accepta solicitarea de întâlnire.
- **Refuzare** Pentru a respingeți solicitarea de întâlnire.
- **Retransmitere** Pentru a redirecționa solicitarea de întâlnire către un alt destinatar.
- **Ştergere din agendă** Pentru a elimina o întâlnire anulată din agendă.

## Căutarea mesajelor e-mail

Selectați 🏠 > Mesaje și o căsuță poștală.

Pentru a căuta articole în listele de destinatari, subiecte și în textele mesajelor e-mail din căsuța poștală, selectați **Opțiuni > Căutare**.

Pentru a opri căutarea, selectați **Opțiuni > Oprire căutare**.

Pentru a iniția o nouă căutare, selectați **Opțiuni > Căutare** nouă.

### Ștergerea mesajelor e-mail

Selectați 🏠 > Mesaje și o căsuță poștală.

Pentru a șterge mesajul e-mail ales, selectați **Opțiuni** > **Ștergere.** Mesajul este inclus în dosarul Articole șterse, dacă este disponibil.

Pentru a goli dosarul Articole șterse, selectați dosarul și Opțiuni > Golire elem. șterse.

### Comutarea între dosarele e-mail

Selectați 🏠 > Mesaje și o căsuță poștală.

Pentru a deschide un alt dosar e-mail sau o altă căsuță poștală, selectați <mark>Căsuță intrare</mark> în partea de sus a ecranului. Selectați dosarul e-mail sau căsuța poștală din listă.

#### Deconectarea de la căsuța poștală

Selectați 🏠 > Mesaje și o căsuță poștală.

Pentru a anula sincronizarea dintre aparat și serverul e-mail și pentru a lucra cu aplicația e-mail fără o conexiune fără fir, selectați **Opțiuni > Deconectare**. În cazul în care căsuța poștală nu are opțiunea **Deconectare**, selectați **Opțiuni > Ieșire** pentru deconectarea de la căsuța poștală.

Pentru a reporni sincronizarea, selectați **Opțiuni** > **Conectare**.

#### Activarea unui răspuns automat

Selectați 🏠 > Mesaje.

Pentru a activa un răspuns de tip "nu sunt la birou", deschideți căsuța poștală și, în funcție de tipul căsuței poștale, selectați Opțiuni > Setări > Setări căsuță poștală > Absent de la birou > Activată sau Opțiuni >

# 9. Contacte

## **Despre Contacte**

Selectați 🏠 > Contacte.

Cu aplicația Contacte puteți memora și actualiza informații referitoare la contacte, precum numerele de telefon, adresele de domiciliu sau adresele e-mail. Puteți adăuga la contact un sunet de apel personal sau o imagine miniaturală. De

#### Setări > Intellisync > Setări căsuță poștală > Absent de la birou > Activată.

Pentru a introduce textul mesajului de răspuns, selectați Răsp. Absent de la birou.

#### Setări generale pentru e-mail

Selectați 🏠 > Mesaje, căsuța poștală și Opțiuni > Setări > Setări globale și una din următoarele opțiuni:

- Aspect listă mesaje Pentru a selecta dacă mesajele email din Căsuță intrări afișează unul sau două rânduri de text.
- Previz. text corp Pentru a stabili dacă se previzualizează mesajele când parcurgeți lista de mesaje e-mail din Căsuță intrări.
- Separatoare titu Selectați Activate pentru a putea extinde și restrânge lista de mesaje de e-mail.
- Descărcare notificări Pentru a stabili dacă aparatul va afișa o notificare în momentul în care trebuie descărcat un fișier atașat la un mesaj e-mail.
- Ecran inițial Pentru a defini câte rânduri din mesajul e-mail sunt afișate în zona de informații a ecranului inițial.

asemenea, puteți să creați grupuri de contacte, având astfel posibilitatea de a comunica în același timp cu mai multe contacte și de a expedia informații de contact la aparate compatibile.

#### Contacte

Ori de câte ori se afișează pictograma , parcurgeți spre dreapta pentru a accesa o listă de operații disponibile. Pentru a închide lista, parcurgeți spre stânga.

## Lucrul cu contacte

Selectați 🏠 > Contacte.

Pentru a crea un contact, selectați **Opțiuni** > **Contact nou** și introduceți detaliile contactului.

Pentru a copia contacte de pe cartela de memorie, dacă există, selectați Opțiuni > Creare copie siguranță > Din cartelă mem.în tel.

Pentru a căuta contacte, începeți să introduceți numele contactului în câmpul de căutare.

## Crearea grupurilor de contacte

Selectați 🏠 > Contacte.

- Pentru a crea un nou grup de contacte, parcurgeți până la fiecare contact pe care doriți să-l adăugați la grup și selectați Opțiuni > Marcare/Anul. marcare > Marcare.
- Selectați Opțiuni > Grup > Adăugare la grup > Creare grup nou și introduceți numele grupului.

Dacă doriți să efectuați apeluri de conferință către grup prin intermediul unui serviciu de conferințe, definiți și următoarele:

- Nr. serviciu teleconf. Introduceți numărul serviciului de apel în conferință.
- **ID serviciu teleconf.** Introduceți identificatorul apelului în conferință.
- PIN serviciu teleconf. Introduceți codul PIN al apelului în conferință.

Pentru a efectua un apel conferință către grup utilizând un serviciu de conferințe, selectați grupul, parcurgeți spre dreapta și selectați **Apelare serv. tlc.**.

# Adăugarea sunetelor de apel pentru contacte

Selectați 🏠 > Contacte.

Pentru a adăuga un sunet de apel la un contact, selectați contactul, **Opțiuni > Sunet de apel** și un sunet de apel. Sunetul de apel se aude la primirea unui apel de la contactul respectiv.

Pentru a adăuga un sunet de apel la un grup de contacte, selectați grupul, **Opțiuni > Grup > Sunet de apel** și un sunet de apel.

Pentru a elimina un sunet de apel, selectați **Sunet implicit** din lista de sunete de apel.

# **10. Galerie**

Selectați 🏠 > Galerie.

Utilizați Galeria pentru a accesa diferite tipuri de media, cum ar fi imagini și videoclipuri, melodii, clipuri audio, legături de streaming și prezentări. Toate imaginile și videoclipurile vizualizate precum și melodiile și clipurile audio redate sunt memorate automat în Galerie. Clipurile audio și melodiile sunt redate în aplicația Music player, iar legăturile de streaming în Centrul video. Imaginile sunt vizualizate și videoclipurile sunt redate în aplicația Fotografii.

## **Despre Galerie**

Selectați 🏠 > Galerie > Imagini/videouri și una din următoarele opțiuni:

- **Captate** Pentru a vizualiza toate imaginile și videoclipurile captate.
- Luni Pentru a vizualiza imaginile și videoclipurile organizate după luna în care au fost înregistrate.

# 11. Foto-video

# Fotografierea

Pentru a activa aparatul foto-video, apăsați și mențineți apăsată tasta de captare. Atunci când aparatul foto-video este activat, ecranul este rotit automat în modul peisaj.

Pentru a face o fotografie, utilizați ecranul ca vizor și apăsați tasta de captare. Aparatul memorează imaginea în Galerie.

- Albume Vizualizați albumele implicite și pe cele pe care le-ați creat.
- Cuvinte cheie Vizualizați etichetele pe care le-ați creat pentru fiecare articol.
- Preluări Pentru a vizualiza articole și videoclipuri preluate de pe Web sau recepționate ca mesaje multimedia sau e-mail.
- Part. online Pentru a vă publica imaginile sau videoclipurile pe Web.

Fișierele stocate pe cartela de memorie compatibilă (dacă este introdusă) sunt indicate prin \_\_\_\_.

Pentru a copia sau a muta fișierele într-o altă locație de memorie, selectați un fișier, **Opțiuni > Mutare și copiere**, apoi opțiunea corespunzătoare.

Pentru a mări sau a micșora înainte de fotografiere, utilizați tastele de volum.

Bara de instrumente activă oferă comenzi rapide către diferite articole și setări înainte și după fotografiere sau înregistrarea unui videoclip. Selectați una din următoarele opțiuni:

😪 Comutați între modul video și modul imagine.

#### Internet

A Selectați scena.

Pentru a aprinde iluminarea pentru video (numai mod video).

- 🏠 Pentru a selecta modul bliț (numai pentru imagini).
- Activați autodeclanșatorul (numai pentru imagini).
- Pentru a activa modul secvențial (numai pentru imagini).
- Selectați un efect de culoare.
- Þ
  - Reglați balansul de alb.
- 🛱 Accesați Galeria.

Opțiunile disponibile variază în funcție de modul de captare și de ecranul în care sunteți. Setările revin la valorile implicite când închideți aparatul foto-video.

Pentru a personaliza bara de instrumente foto-video, selectați **Opțiuni > Personalizare bară instr.** 

Pentru a activa bara de instrumente atunci când este ascunsă, apăsați tasta de parcurgere.

# 12. Internet

Aparatul vă permite să navigați (atât pe Internet, cât și în rețeaua Intranet a companiei), să preluați și să instalați aplicații noi pe aparat. De asemenea, puteți utiliza aparatul ca modem și conecta calculatorul la Internet.

# Browser Web 🍕

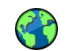

Cu ajutorul aplicației browser Web, puteți să vizualizați pe Internet pagini Web HTML în forma originală în care au fost Păstrați o distanță de siguranță atunci când utilizați blițul. Nu utilizați blițul îndreptat asupra unor persoane sau animale aflate aproape de aparat. Nu acoperiți blițul când faceți o fotografie.

# Înregistrarea de video clipuri

- 1. În cazul în care camera foto-video este în modul de fotografiere, selectați modul video din bara de instrumente.
- 2. Pentru a începe înregistrarea, apăsați tasta de fotografiere.
- Pentru a întrerupe înregistrarea în orice moment, selectați Pauză. Selectați Continuare pentru a relua înregistrarea.
- 4. Pentru a opri înregistrarea, selectați Stop. Video clipul este memorat automat în Galerie. Durata maximă a video clipului depinde de spațiul de memorie disponibil.

proiectate. De asemenea, puteți parcurge pagini Web create special pentru aparate mobile și care utilizează limbajele XHTML (extensible hypertext markup language) sau WML (wireless markup language).

Pentru a naviga pe Web, aveți nevoie de un punct de acces Internet configurat pe aparat.

## Navigarea pe Web

Selectați 🏠 > Internet.

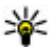

**Comandă rapidă:**Pentru a porni browserul, apăsați și mențineți apăsată tasta **0** în ecranul de start.

Pentru a răsfoi o pagină Web, din ecranul marcaie, selectați un marcaj sau începeti să introduceti o adresă Web (câmpul Reverse va deschide automat), si selectati Salt la.

Este posibil ca unele pagini Web să contină material, cum ar fi imaginile și sunetele, a căror vizualizare necesită un volum mare de memorie. Dacă memoria aparatului se umple în timpul încărcării unor asemenea pagini Web, imaginile din pagină nu se vor afisa.

Pentru a naviga prin paginile Web cu optiunea de afisare a imaginilor dezactivată, în vederea economisirii spatiului de memorie și creșterii vitezei de încărcare a paginii, selectați Optiuni > Setări > Pagină > Încărcare continut > Numai text.

Pentru a introduce o adresă Web, selectati Optiuni > Salt la > Pagină Internet nouă.

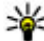

Indicație: Pentru a vizita o pagină Web memorată ca

marcaj în ecranul de marcaje, în timp ce navigați, apăsati 1 și selectati un marcaj.

Pentru a reîmprospăta continutul paginii Web, selectati **Optiuni > Optiuni pagină Internet > Reîncărcare.** 

Pentru a memora ca marcaj pagina Web curentă, selectati Optiuni > Optiuni pagină Internet > Memorare ca marcai.

Pentru a vizualiza instantanee ale paginilor Web pe care leati vizitat în timpul sesiunii curente de navigare, selectati Înapoi (disponibil dacă opțiunea Listă istoric este activată în setările browserului și pagina Web curentă nu este prima pagină pe care o vizitati).

Pentru a împiedica sau a permite deschiderea automată a mai multor ferestre, selectati Optiuni > Optiuni pagină Internet > Blocare ferestre derul, sau Permit, ferestre derul.

Pentru a vizualiza harta comenzilor rapide, selectati **Optiuni** > **Com. rapide tastatură**. Pentru a edita comenzile rapide, selectati Editare.

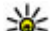

Indicație: Pentru a minimiza browserul fără a părăsi aplicația sau conexiunea, apăsați tasta de terminare o singură dată. Pentru a încheia conexiunea, apăsati și mentineti apăsată tasta de terminare.

# Fluxuri Web si jurnale Web (blog)

Selectati 🏠 > Internet.

Fluxurile Web sunt fisiere XML pe pagini Web care sunt utilizate pentru a partaia, de exemplu, cele mai recente stiri sau bloguri. Este un lucru obisnuit să se găsească fluxuri Web pe paginile Web, blog sau wiki.

Aplicatia browser detectează automat dacă o pagină Web contine fluxuri.

În cazul în care fluxurile Web sunt disponibile, pentru a vă abona la un flux, selectati Optiuni > Abon, la prel. Internet.

#### Internet

Pentru a actualiza un flux Web, în ecranul fluxuri Web, selectați un flux și **Opțiuni > Opțiuni flux Internet >** Actualizare.

Pentru a defini dacă fluxurile Web sunt actualizate automat, în ecranul fluxuri Web, selectați **Opțiuni** > **Editare** > **Editare**. Această opțiune nu este disponibilă dacă sunt marcate unul sau mai multe fluxuri.

#### Golirea arhivei

Informațiile sau serviciile pe care le-ați accesat sunt memorate în memoria de arhivă a aparatului.

Arhiva este o locație de memorie utilizată pentru stocarea temporară a datelor. Dacă ați încercat să accesați sau ați accesat informații confidențiale ce necesită introducerea unor parole, goliți arhiva după fiecare utilizare.

Pentru a goli memoria cache, selectați **Opțiuni > Șterg. date personale > Arhivă**.

### Întreruperea conexiunii

Pentru a termina conexiunea și a închide browserul, selectați **Opțiuni > Ieșire.** 

Pentru a șterge informațiile colectate de serverul de rețea despre diverse pagini Web vizitate, selectați **Opțiuni** > **Șterg. date personale** > **Cookies.** 

## Siguranța conexiunii

Dacă în timpul conexiunii se afișează indicatorul de siguranță (), transmisiile de date între aparat și gateway-ul sau serverul de Internet sunt criptate.

Pictograma de siguranță nu indică faptul că transmisia de date între poarta de acces și serverul de conținut (sau locul unde se află stocate resursele solicitate) este sigură. Asigurarea transmisiei de date între poarta de acces și serverul de conținut este realizată de către furnizorul de servicii.

Certificatele de siguranță pot fi necesare pentru anumite servicii, cum ar fi cele bancare. Dacă identitatea serverului nu este autentică sau nu aveți certificatul de siguranță corect pe aparat, veți primi o notificare. Pentru informații suplimentare, contactați furnizorul Dvs. de servicii.

Important: Chiar dacă utilizarea certificatelor reduce considerabil riscurile implicate în conexiunile la distanță și în instalarea aplicațiilor, aceste certificate trebuie utilizate corect pentru a putea beneficia de siguranță mărită. Existența unui certificat nu oferă, în sine, niciun fel de protecție; managerul de certificate trebuie să conțină certificate corecte, autentice sau de încredere, pentru a putea beneficia de siguranță mărită. Certificatele au o perioadă de valabilitate limitată. Dacă este afișat mesajul "Certificat certificatul ar trebui să fie valabil, verificați dacă ora și data sunt corect setate în aparatul Dvs. Înainte de a modifica orice setări ale certificatului, trebuie să vă asigurați că aveți încredere în proprietarul certificatului respectiv și că certificatul aparține într-adevăr proprietarului specificat.

## Conectarea calculatorului la Internet

Puteți utiliza aparatul Dvs. pentru a conecta calculatorul la Internet.

- 1. Conectați cablul de date la conectorii USB din aparat și din calculator.
- 2. Selectați Conectare PC la rețea. Software-ul necesar se instalează automat de pe aparat pe PC.
- Acceptați instalarea pe PC. Acceptați și conexiunea, dacă vi se solicită acest lucru. După stabilirea conexiunii la Web, se deschide browserul Web pe PC.

Trebuie să dețineți drepturi de administrator pe PC, iar opțiunea de executare automată trebuie să fie activată pe PC.

#### Partajare online Despre aplicația Partajare online

Selectați 🏠 > Aplicații > Part. online.

Cu Partajare online, aveți posibilitatea să publicați imagini, videoclipuri și clipuri audio de pe aparat pe servicii de partajare compatibile, cum ar fi albumele și blogurile. De asemenea, aveți posibilitatea să vizualizați și să trimiteți comentarii publicărilor din aceste servicii și să preluați conținut pe aparatul Nokia compatibil. Tipurile de conținut acceptate și disponibilitatea serviciului Partajare online pot să difere.

### Abonarea la servicii

Selectați 🏠 > Aplicații > Part. online.

Pentru a vă abona la un serviciu de partajare online, accesați site-ul Web al furnizorului de servicii și verificați dacă aparatul Nokia este compatibil cu acel serviciu. Creați un cont urmând instrucțiunile de pe site-ul Web. Primiți numele de utilizator și parola necesare pentru a vă configura aparatul cu acel cont.

- Pentru a activa serviciul, deschideți aplicația Partajare online pe aparat, selectați un serviciu și Opțiuni > Activare.
- Pentru a permite aparatului să creeze o conexiune la rețea. Dacă vi se solicită un punct de acces la Internet, selectați unul din listă.
- 3. Conectați-vă cu contul Dvs., conform instrucțiunilor de pe site-ul Web al furnizorului de servicii.

Serviciile Nokia de la serviciul de partajare online sunt gratuite. Datele transferate prin rețea pot fi taxate de furnizorul de servicii. Pentru informații referitoare la disponibilitatea și tarifele serviciilor terțelor părți și pentru tarifele transferurilor e date, luați legătura cu furnizorul de servicii sau cu terța parte.

## Crearea unei publicări

Selectați 🏠 > Aplicații > Part. online.

#### Internet

Pentru a publica fisiere multimedia la un serviciu, selectati un serviciu și Opțiuni > Publicare nouă. Dacă serviciul de partajare oferă canale pentru publicarea fisierelor, selectati canalul dorit.

Pentru a adăuga o imagine, un videoclip sau un clip audio la publicare, selectati Optiuni > Inserare.

Pentru a adăuga un titlu sau o descriere publicării. introduceti textul direct în câmpuri, dacă sunt disponibile.

Pentru a adăuga cuvinte cheie la publicare, selectati Cuvinte cheie:

Pentru a stabili dacă permiteti publicarea informatiilor despre locatie continute în fisier, selectati Locatie:

Pentru a seta nivelul de confidentialitate al unui fisier, selectati Confid.:. Pentru a permite tuturor persoanelor să vă vizualizeze fisierul, selectati Public, Pentru a restrictiona alte persoane să vă vizualizeze fisierele, selectati Privat, Aveti posibilitatea să definiti setarea Implicit pe site-ul Web al furnizorului de servicií.

Pentru a trimite publicarea către serviciu, selectati Optiuni > Încărcare.

# Centrul video Nokia 🔯

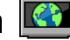

Cu Centru video Nokia (serviciu de retea), puteti prelua si reda prin streaming videoclipuri de la diferite servicii video Internet compatibile, prin conexiune de pachete de date. Puteti transfera videoclipuri de pe un PC compatibil pe aparat si le puteti viziona în aplicatia Video Centre.

Utilizarea punctelor de acces pentru pachete de date pentru preluarea videoclipurilor poate implica transferul unui volum mare de date prin reteaua furnizorului de servicii. Contactati furnizorul de servicií pentru informatii referitoare la tarifele aferente transmisiei de date.

Este posibil ca aparatul să aibă servicii predefinite.

Furnizorii de servicii pot oferi continutul gratuit sau conta cost. Verificați tariful prin serviciu sau la furnizorul de servicii.

#### Vizualizarea și preluarea videoclipurilor Conectarea la serviciile video

- 1. Selectati 🏠 > Aplicatii > Centru video.
- 2. Pentru a vă conecta la un serviciu pentru a instala servicii video, selectati Director Video si serviciul video dorit din catalogul de servicii.

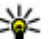

**Indicație:** Puteți accesa serviciile video prin fila TV și video din meniul multimedia.

#### Vizualizarea unui videoclip

Pentru a parcurge continutul serviciilor video instalate, selectati Fluxuri video.

Continutul unor servicii video este împărți în categorii. Pentru a răsfoi videoclipurile, selectați o categorie.

Pentru a căuta un videoclipuri în serviciu, selectati Căutare video. Este posibil ca optiunea de căutare să nu fie disponibilă pentru toate serviciile.

Unele videoclipuri pot fi redate prin streaming, dar altele trebuie să fie întâi preluate pe aparat. Pentru a prelua un videoclip, selectați **Opțiuni > Preluare**. Dacă ieșiți din aplicație, preluările continuă în fundal. Videoclipurile preluate se memorează în Videoclipurile mele.

Pentru a reda prin streaming un videoclip sau pentru a vizualiza un videoclip preluat, selectați **Opțiuni > Redare.** Pentru a comanda playerul în timpul redării videoclipului, utilizați tastele de selectare și tasta de parcurgere. Pentru a regla volumul, utilizați tasta de volum.

Avertizare: Ascultați muzică la un volum sonor moderat. Expunerea continuă la un volum sonor ridicat vă poate afecta auzul.

Selectați **Opțiuni** și una din următoarele opțiuni:

- Reluare preluare Pentru a continua o preluare suspendată sau nereuşită
- Anulare preluare Pentru a anula o preluare.
- **Previzualizare** Pentru a previzualiza un videoclip.
- Detalii flux Pentru a vizualiza informații despre videoclip.
- **Reîmprospătare listă** Pentru a reîmprospăta lista de videoclipuri.

# 13. Servicii Ovi

Nokia Ovi Suite oferă o abordare nouă, mai prietenoasă a software-ului pentru PC Nokia. Aplicația pentru PC asigură acces facil la fișierele de pe computer, de pe aparatul Nokia și din Ovi, prin intermediul unei singure ferestre. • **Desch. leg. în browser** — Pentru a deschide o legătură într-un browser Web.

#### Programarea preluărilor

Setarea aplicației pentru preluarea automată de videoclipuri poate implica transmiterea de cantități mari de date prin rețea furnizorului de servicii. Pentru informații suplimentare cu privire la costurile de transmisie, contactați furnizorul de servicii. Pentru a programa preluarea automată a videoclipurilor de la un serviciu, selectați **Opțiuni** > **Programare preluări**. Centrul video preia în fiecare zi în mod automat noile videoclipuri, la ora definită.

Pentru a anula preluările programate, selectați Preluare manuală ca metodă de preluare.

## Căutare

#### Selectați 🏠 > Căutare.

Căutarea vă permite să utilizați diferite servicii de căutare pe Internet pentru a găsi și a vă conecta, de exemplu, la servicii locale, site-uri Web și imagini. Conținutul și disponibilitatea serviciilor pot să difere.

## Vizitați Ovi

**Accesați serviciile** — Vizitați www.ovi.com și înregistrați propriul cont Nokia.

Pentru informații suplimentare privind utilizarea serviciilor, consultați paginile de asistență ale fiecărui serviciu.

## Despre Magazinul Ovi

În Magazinul Ovi, puteți prelua pe aparat jocuri, aplicații, videoclipuri, imagini și sunete de apel. Unele dintre articole sunt gratuite, pe altele trebuie să le achiziționați utilizând cartela de credit sau prin factura de telefon. Magazinul Ovi vă oferă conținut care este compatibil cu aparatul mobil și este relevant pentru gusturile Dvs. și locul în care vă aflați.

Conținuturile din Magazinul Ovi sunt sortate în următoarele categorii:

- Conținuturi recomandate
- Jocuri
- Personalizare
- Aplicații
- Audio & video

# Despre Contacte Ovi

Cu Contacte Ovi, puteți să păstrați legătura cu persoanele importante din viața Dvs. Căutați contacte și descoperiți prieteni în comunitatea Ovi. Păstrați legătura cu prietenii, conversați prin chat, partajați propria locație și prezență și urmăriți cu ușurință ce mai fac prietenii și unde se află. Puteți conversa prin chat chiar și cu prietenii care utilizează Google Talk<sup>m</sup>.

De asemenea, puteți sincroniza contactele, agenda și alte tipuri de conținut între aparatul Nokia și Ovi.com. Informațiile importante sunt stocate și păstrate actualizate atât pe aparat, cât și pe Web. Cu Contacte Ovi puteți crea o listă de contacte dinamică și puteți fi sigur că toate contactele sunt stocate pe Ovi.com.

Pentru a utiliza serviciul trebuie să aveți un cont Nokia. Creați un cont pe aparatul mobil sau vizitați pagina www.ovi.com de pe PC.

Utilizarea Contacte Ovi poate presupune transmiterea unui volum mare de date prin rețeaua furnizorului de servicii. Contactați furnizorul de servicii de rețea pentru informații referitoare la tarifele aferente transmisiei de date.

## Despre Fișiere Ovi

#### Selectați 🏠 > Aplicații.

Cu Fișiere Ovi puteți accesa fișierele de pe computer cu ajutorul aparatului. Instalați Fișiere Ovi pe fiecare calculator pe care doriți să-l accesați prin intermediul aplicației Fișiere Ovi.

Puteți efectua următoarele operații:

- Căutarea și vizualizarea imaginilor și documentelor stocate pe computer.
- Transferul melodiilor de pe computer pe aparat.
- Trimiterea fișierelor și dosarelor de pe computer, fără a le transfera întâi pe aparat.
- Accesarea fişierelor de pe calculator, chiar şi atunci când calculatorul este oprit. Selectați fişierele şi dosarele pe care doriți să le aveți la dispoziție, iar aplicația Fişiere Ovi va păstra automat o copie actualizată într-un spațiu de stocare online, protejat.

# 14. Personalizare

## Teme

## Modificarea temei afisajului 🛸

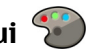

Selectați 🏠 > Setări > Teme.

Pentru a schimba tema utilizată în toate aplicatiile, selectati General.

Pentru a schimba tema utilizată în meniul principal, selectati Fcran meniu

Pentru a schimba tema utilizată în ecranul initial, selectati Temă mod ast..

Pentru a schimba imaginea de fundal pentru ecranul initial, selectati dosarul Imagine fond.

Pentru a selecta o animatie pentru economizorul de energie. selectati Econ. energie.

Pentru a activa sau a dezactiva efectele temelor, selectati General > Optiuni > Efecte temă.

### Descărcarea unei teme

Pentru a descărca o temă, selectati General sau Ecran meniu > Descărcare teme. Introduceti legătura de la care doriti să descărcati tema. După descărcarea temei, puteti previzualiza, activa sau edita tema.

Pentru a previzualiza o temă, selectati Optiuni > Previzualizare

Pentru a începe să utilizati tema selectată, selectati **Optiuni > Activare**.

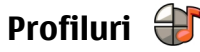

Selectați 🏠 > Setări > Profiluri.

Puteti modifica si personaliza sunete de apel, tonuri de alertă si alte sunete pentru diferite evenimente, medii sau grupuri de apelanti. Profilul activ este afisat în partea superioară a afisaiului în ecranul initial. Totusi, dacă profilul activ este General, este afisată numai data curentă.

Pentru a crea un nou profil, selectati Optiuni > Creare profil și definiți setările.

Pentru a personaliza un profil, selectati-l si Optiuni > Personalizare

Pentru a schimba un profil, selectati-l si Optiuni > Activare, Profilul Offline împiedică pornirea accidentală a aparatului, expedierea sau receptionarea mesajelor sau utilizarea conectivitătii Bluetooth, GPS sau radioului FM; de asemenea, închide toate conexiunile Internet ce ar putea fi active în momentul selectării profilului. Profilul Offline nu vă împiedică să initiati o conexiune Bluetooth mai târziu sau să reporniti sistemul GPS sau radioul FM. Respectati toate cerintele de sigurantă aplicabile la initierea si utilizarea acestor functii.

Pentru a seta profilul să fie activ până la o anumită oră în următoarele 24 de ore, mergeti la profil, selectati Optiuni >

#### Gestionarea timpului

Programare și setați ora. La expirarea perioadei, profilul revine la profilul fără temporizare activ anterior. Când profilul este temporizat, se afișează () în ecranul inițial. Profilul Offline nu se poate temporiza.

# 15. Gestionarea timpului

## Agendă

#### Despre Agendă

Selectați 🏠 > Agendă.

Cu agendă, puteți să creați și să vizualizați evenimentele și întâlnirile programate și comutați între diferitele ecrane ale agendei.

În ecranul lunar, înregistrările agendei sunt marcate cu un triunghi. Înregistrările referitoare la aniversări sunt, de asemenea, marcate printr-un semn al exclamării. Înregistrările din ziua selectată sunt afișate într-o listă.

Pentru a deschide înregistrările de agendă, selectați un ecran de agendă și adăugați o înregistrare.

Ori de câte ori se afișează pictograma , parcurgeți spre dreapta pentru a accesa o listă de operații disponibile. Pentru a închide lista, parcurgeți spre stânga.

#### Crearea înregistrărilor de agendă

Selectați 🏠 > Agendă.

Puteți crea următoarele tipuri de înregistrări în agendă:

• Înregistrările referitoare la întâlniri vă reamintesc evenimentele care au o dată și o oră specifice.

Pentru a șterge un profil pe care l-ați creat, selectați **Opțiuni > Ștergere profil**. Nu puteți șterge profilurile predefinite.

- Solicitările de întâlniri sunt invitații pe care le puteți expedia participanților. Înainte de a putea crea solicitări de întâlnire, trebuie să aveți o căsuță poștală compatibilă instalată pe aparatul Dvs.
- Notele se referă la întreaga zi, nu la o anumită oră.
- Înregistrările aniversărilor vă amintesc de zilele de naștere și datele speciale. Acestea se referă la o anumită zi, dar nu la o oră specificată din zi. Înregistrările de aniversare sunt repetate în fiecare an.
- Înregistrările cu note de rezolvat vă amintesc de o anumită problemă scadentă, dar nu de o oră specifică.

Pentru a crea o înregistrare de agendă, selectați o dată, Opțiuni > Notă nouă și tipul înregistrării.

Pentru a seta prioritatea înregistrărilor referitoare la întâlniri, selectați **Opțiuni > Prioritate**.

Pentru a defini modul de gestionare a înregistrării în timpul sincronizării, selectați **Privat** pentru a nu permite vizualizarea înregistrării, dacă agenda este disponibilă online, **Public** pentru a permite vizualizarea, sau **Nesincronizat** pentru a nu copia înregistrarea în calculatorul Dvs. Pentru a expedia înregistrarea către un aparat compatibil. selectati Optiuni > Expediere.

Pentru a efectua o solicitare de întâlnire pentru o înregistrare referitoare la o întâlnire, selectati Optiuni > Adăugare participanti.

## Ceas cu alarmă

Selectați 🏠 > Aplicații > Ceas.

Pentru a vizualiza alarmele active si inactive, deschideti fila alarme. Pentru a seta o nouă alarmă, selectati Optiuni > Alarmă nouă. Definiti repetitia, dacă este necesar. Când o alarmă este activă, se afisează  $\Omega$ .

Pentru a dezactiva alarma care sună, selectati Stop. Pentru a opri alarma pentru o anumită perioadă de timp, selectati Amânare. Dacă aparatul este oprit la ora la care trebuie să sune alarma, aparatul porneste automat si începe să emită semnalul de alarmă.

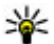

**Indicație:** Pentru a defini perioada de timp după care alarma sună din nou atunci când este amânată,

# **16.** Aplicatii Office

# Aplicatia PDF reader

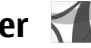

#### Selectati 🔿 > Aplicatii > Birou > Adobe PDF.

Cu aplicatia Cititor PDF puteti citi documente PDF pe ecranul aparatului, puteti căuta un text în documente, puteti modifica setări, cum ar fi nivelul de mărire sau micsorare si

```
selectați Opțiuni > Setări > Durată amânare
alarmă
```

Pentru a anula alarma, selectati Optiuni > Stergere alarmă

Pentru a modifica ora si data si setările tipului de ceas, selectati Optiuni > Setări.

# Setările pentru ceas

Selectati Optiuni > Setări.

Pentru a modifica ora sau data, selectati Ora sau Data.

Pentru a schimba ceasul afisat în ecranul initial, selectati Tip ceas > Analogic sau Digital.

Pentru a permite retelei de telefonie mobilă să actualizeze în aparatul Dvs. informatiile privind ora, data si fusul orar (serviciu de retea), selectati Actualizare automată oră > Activată.

Pentru a schimba sunetul de alarmă, selectati Sunet alarmă ceas.

modul de vizualizare a paginilor si puteti expedia fisiere PDF prin e-mail.

## Dictionar

Selectați 🏠 > Aplicații > Birou > Dicționar.

#### Aplicații Office

Pentru a traduce cuvintele dintr-o limbă în alta, introduceți text în câmpul de căutare. Pe măsură ce introduceți textul, sunt afișate sugestii pentru cuvintele de tradus. Pentru a traduce un cuvânt, selectați-l din listă.

Selectați **Opțiuni** și una din următoarele opțiuni:

- Ascultare Ascultați cuvântul selectat.
- Vizitate Găsiți cuvintele traduse anterior în cursul sesiunii curente.
- Limbi Modificați limba sursă sau limba țintă.
- Limbi Preluați limbi străine de pe Internet sau eliminați o limbă din dicționar. Nu puteți șterge limba engleză din dicționar. Puteți instala încă două limbi, în afară de engleză.
- Vorbire Editați setările pentru caracteristicile vorbirii. Puteți regla viteza și volumul vocii.

## **Despre Quickoffice**

#### Selectați 🎧 > Aplicații > Birou > Quickoffice.

Suita Quickoffice este alcătuită din Quickword pentru vizualizarea documentelor Microsoft Word, Quicksheet pentru vizualizarea foilor de lucru Microsoft Excel, Quickpoint pentru prezentările Microsoft PowerPoint și Quickmanager pentru achiziția de software. Cu Quickoffice puteți vizualiza documente Microsoft Office 2000, XP și 2003 documente (în formatele de fișiere DOC, XLS și PPT). Dacă aveți versiunea editor a aplicației Quickoffice, puteți să editați fișierele.

Nu toate funcțiile sau formatele de fișier sunt acceptate.

# Convertor 씊

Cu aplicația Convertor, puteți face conversii între diferite unități de măsură.

Convertorul are o precizie limitată și pot apărea erori de rotunjire.

#### **Convertor valută**

#### Selectați 🏠 > Aplicații > Birou > Conversie.

Selectați **Tip** > **Valută**. Înainte de a putea efectua conversii valutare, trebuie să alegeți o valută de bază și să introduceți cursurile de schimb. Moneda implicită de bază este cea de domiciliu. Cursul valutar al monedei de bază este întotdeauna 1.

- 1. Selectați **Opțiuni** > **Cursuri de schimb**.
- Numele implicit al articolelor de monedă este Străin. Pentru a redenumi o monedă, selectați Opțiuni > Redenumire valută.
- 3. Adăugați ratele de schimb pentru valute și selectați Realizat.
- În celălalt câmp Unitate, selectați unitatea de măsură în care doriți să faceți conversia.
- În primul câmp Sumă, introduceți valoarea a cărei conversie doriți să o efectuați. Celălalt câmp Sumă afişează automat valoarea rezultată în urma conversiei.

Pentru a schimba moneda de bază, selectați Opțiuni > Cursuri de schimb, o valută și Opțiuni > Setare ca valută princip.. Atunci când schimbati valuta de bază, trebuie să introduceti noile cursuri de schimb deoarece toate cursurile definite anterior sunt sterse.

#### Conversia unitătilor de măsură

Selectati 🏠 > Aplicatii > Birou > Conversie.

- 1. În câmpul Tip, selectati unitatea de măsură pe care doriti să o utilizati.
- 2. În primul câmp Unitate, selectati unitatea de măsură din care doriti să faceti conversia.
- 3. În celălalt câmp Unitate, selectati unitatea de măsură în care doriti să faceti conversia.
- 4. În primul câmp Cantitate, introduceți valoarea a cărei conversie doriti să o efectuati.

Celălalt câmp Cantitate afisează automat valoarea rezultată în urma conversiei.

# Calculator 🛗

Selectați 🔿 > Aplicații > Birou > Calculator.

Acest calculator are o precizie limitată și este destinat calculelor simple.

Pentru a efectua o operatie matematică, introduceti primul număr al operatiei. Selectati o functie, cum ar fi adunarea sau scăderea din lista de funcții. Introduceți cel de-al doilea număr al operatiei matematice și selectati =. Calculatorul efectuează operatiile în ordinea în care acestea sunt introduse. Rezultatul operatiei matematice rămâne în

câmpul de editare și poate fi utilizat drept primul număr al unei noi operatii.

Aparatul memorează rezultatele ultimului calcul din memorie. Părăsirea aplicației calculator sau oprirea aparatului nu au ca efect stergerea datelor din memorie. Pentru ca la următoarea accesare a aplicatiei Calculator să se reapeleze ultimul rezultat memorat, selectati Optiuni > Illtimul rezultat

Pentru a memora numere sau rezultate ale unui calcul. selectati Optiuni > Memorie > Memorare.

Pentru a prelua rezultatele unui calcul din memorie si a le utiliza într-un calcul, selectati Optiuni > Memorie > Extragere.

# Note avansate 🖏

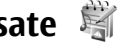

Notele avansate vă permit să creati înregistrări care contin imagini si clipuri audio sau video. De asemenea, puteti să legati o notă la un contact. Nota va fi afisată în timpul convorbirilor cu contactul

## Crearea si editarea notelor

Selectati 🏠 > Aplicatii > Birou > Note avans..

Pentru a crea o notă, începeti să scrieti.

Pentru a edita o notă, selectati nota și Optiuni > Optiuni editare.

Selectati Optiuni si una dintre următoarele optiuni:

#### Aplicatii Office

- Inserare Pentru a insera imagini, clipuri audio si videoclipuri, cărti de vizită, marcaie Web și fisiere.
- Inserare articol nou Pentru a adăuga noi articole la note. Puteti să înregistrati clipuri audio și videoclipuri și puteti să faceti fotografii.
- Expediere Pentru a expedia nota.
- Asociere notă la apel Selectati Adăugare contacte pentru a asocia o legătură la un apel. Nota se afisează atunci când efectuati un apel sau când primiti un apel de la un contact.

#### Setări pentru Note avansate

Selectați 🏠 > Aplicații > Birou > Note avans. și Optiuni > Setări.

Pentru a selecta unde se memorează notele, selectati Memorie în uz și memoria dorită.

Pentru a modifica aspectul notelor avansate sau pentru a vizualiza notele într-o listă, selectati Schimbare ecran > Grilă sau Listă.

Pentru a afisa nota în fundal în timpul efectuării unui apel. selectati Afis.notă în timpul apel. > Da.

Indicație: Dacă, temporar, nu doriți să vizualizați notele în timpul anelurilar telefonico, coloctați notele în timpul apelurilor telefonice, selectati Afis.notă în timpul apel. > Nu. În acest fel nu este necesar să eliminati legăturile dintre note si fisele de contact.

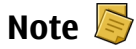

#### Scrierea notelor

Selectati 🏠 > Aplicații > Birou > Note. Pentru a scrie o notă, începeți să introduceți textul. Editorul de note se deschide automat

Puteti memora la Note fisierele text simple (format de fisier .txt) pe care le receptionati.

#### Gestionarea notelor

Selectati 🔿 > Aplicatii > Birou > Note.

Selectati Optiuni si dintre următoarele:

- Deschidere Deschideti nota.
- **Expediere** Expediati nota la alte aparate compatibile.
- Stergere Stergeti o notă. De asemenea, puteți sterge mai multe note simultan. Pentru a marca fiecare notă pe care doriti să o stergeți, selectați Opțiuni > Marcare/ Anul. marcare si stergeti notele.
- Sincronizare Sincronizati notele cu aplicatiile compatibile de pe un aparat compatibil sau definiti setările de sincronizare.

## Zip Manager 🗔

#### Selectați 🏠 > Aplicații > Birou > Zip.

Cu aplicatia Manager zip puteti crea noi fisiere arhivă pentru a stoca fisiere comprimate în format ZIP; adăuga unul sau mai multe fisiere sau directoare comprimate la o arhivă; seta, sterge sau modifica parolele arhivelor proteiate si modifica

setări, cum ar fi nivelul de compresie și codificarea numelor fișierelor.

# 17. Setări

## Setările aplicației

Selectați 🏠 > Setări > Setări și Aplicații. Selectați o aplicație din listă pentru a configura setările acesteia.

## Siguranța aparatului și a cartelei SIM

Selectați 🏠 > Setări > Setări > General > Siguranță. Pentru a schimba codul PIN, selectați Telefon și cartelă SIM > Cod PIN. Noul cod trebuie să aibă o lungime cuprinsă între 4 și 8 cifre. Codul PIN vă protejează cartela SIM împotriva utilizării neautorizate și este furnizată de aceasta. După trei coduri PIN greșite introduse consecutiv, codul se blochează și trebuie să-l deblocați cu ajutorul codului PUK pentru a-l putea utiliza din nou.

Pentru a seta blocarea automată a tastaturii după o perioadă definită, selectați Telefon și cartelă SIM > Per. autobloc. tastatură.

Pentru a seta o perioadă de expirare după care aparatul se blochează automat și se poate utiliza numai după introducerea codului de blocare corect, selectați **Telefon și cartelă SIM > Perioadă autoblocare**. Introduceți durata perioadei de expirare în minute sau selectați **Nu există** pentru a dezactiva caracteristica de blocare automată. Atunci când aparatul este blocat, aveți posibilitatea să preluați Fișierele arhivă se pot memora în memoria aparatului sau pe o cartelă de memorie.

apelurile primite, iar apelurile la numerele de urgență oficiale programate în aparat sunt posibile.

Pentru a schimba codul de blocare, selectați **Telefon și cartelă SIM > Cod de blocare**. Codul de blocare implicit este 12345. Introduceți codul curent și apoi codul nou de două ori. Noul cod trebuie să aibă lungimea cuprinsă între 4 și 255 de caractere. Se pot utiliza caracterele alfanumerice (litere mari și mici). Aparatul vă informează în cazul în care codul de blocare nu are formatul corespunzător.

## Setări comune accesorii

Selectați 🏠 > Setări > Setări și General > Accesoriu. Cu majoritatea accesoriilor, puteți efectua următoarele:

Pentru a defini profilul care se activează când conectați un accesoriu la aparat, selectați accesoriul și **Profil implicit**.

Pentru a configura aparatul să răspundă automat la apelurile telefonice după 5 secunde atunci când este atașat un accesoriu, selectați **Răspuns automat** > **Activat**. Dacă tipul de sunet este setat pe **Un bip** sau **Silențios** în meniul profilul selectat, răspunsul automat este dezactivat.

Pentru iluminarea aparatului în timp ce este conectat la un accesoriu, selectați Lumini > Aprinse.

## Restabilirea setărilor originale

Pentru a restabili setările originale ale aparatului, selectați Setări > Setări și General > Setări orig. telef.. Pentru aceasta, aveți nevoie de codul de blocare al aparatului.

# 18. Gestionarea datelor

#### Instalarea sau ștergerea aplicațiilor Instalarea aplicațiilor

#### Selectați 🏠 > Aplicații > Instalări > Mngr. aplic..

Fișierele de instalare se pot transfera pe aparat de pe un computer compatibil, se pot prelua în timpul navigării sau se pot recepționa într-un mesaj multimedia, ca atașare de email sau prin alte metode de conectare, cum ar fi Bluetooth. Puteți utiliza Nokia Application Installer din Nokia Ovi Suite pentru a instala o aplicație pe aparat.

Pictogramele din Manager aplicații indică următoarele:

- 🝰 Aplicație SIS sau SISX
- 崎 Aplicație Java™

Important: Instalați și utilizați numai aplicații și alte tipuri de programe oferite de surse de încredere, cum ar fi aplicații care sunt Symbian Signed sau au fost testate cu Java Verified.

Înainte de instalare, rețineți următoarele:

 Pentru a vizualiza tipul aplicației, numărul versiunii și furnizorul sau producătorul aplicației, selectați Opțiuni > Vizualizare detalii. După resetare, este posibil ca deschiderea aparatului să dureze mai mult. Documentele, informațiile de contact, înregistrările de agendă și fișierele nu sunt afectate.

Pentru a afișa detaliile certificatului de siguranță al aplicației, selectați **Detalii:** > **Certificate:** > **Vizualizare detalii**.

 Dacă instalați un fișier care conține o actualizare sau o corecție a unei aplicații existente, puteți doar să restaurați aplicația originală dacă aveți fișierul de instalare original sau o copie de siguranță completă a pachetului software eliminat. Pentru a restaura aplicația originală, eliminați aplicația și instalați-o din nou din fișierul de instalare original sau din copia de siguranță.

Fișierul JAR este necesar pentru instalarea aplicațiilor Java. Dacă acest fișier lipsește, este posibil ca aparatul să solicite preluarea acestuia. Dacă nu este definit niciun punct de acces pentru aplicație, vi se solicită să selectați unul. Când preluați fișierul JAR, este posibil să fie necesar să introduceți un nume de utilizator și o parolă pentru a accesa serverul. Acestea informații se obțin de la furnizorul sau de la producătorul aplicației.

Pentru a instala software sau o aplicație, efectuați operațiile de mai jos:

 Pentru a localiza fișierul de instalare, selectați 
 > Aplicații > Instalări > Mngr. aplic.. Alternativă: căutați fișierele de instalare cu Manager fișiere sau selectați
 **Mesaje** > **Căsuță intrare** și deschideți mesajul care conține un fișier de instalare.

 În Manager aplicații, selectați Opțiuni > Instalare. În alte aplicații, selectați fișierul de instalare pentru a porni instalarea.

În timpul instalării, aparatul afișează informații despre desfășurarea instalării. Dacă instalați o aplicație fără semnătură digitală sau fără certificat, aparatul afișează un avertisment. Continuați instalarea numai dacă sunteți sigur de originea și de conținutul aplicației.

Pentru a porni o aplicație instalată, căutați aplicația în meniu și selectați-o.

Pentru a vedea ce pachete software au fost instalate și eliminate (și când), selectați **Opțiuni** > **Afișare jurnal**.

Important: Aparatul Dvs. acceptă instalarea unei singure aplicații antivirus. Instalarea mai multor aplicații cu funcții antivirus ar putea afecta performanțele și funcționarea aparatului sau ar putea cauza scoaterea din funcțiune a acestuia.

După instalarea aplicațiilor pe o cartelă de memorie compatibilă, fișierele de instalare (.sis, .sisx) rămân în memoria aparatului. Fișierele ar putea ocupa un spațiu extins în memorie și ar putea să vă împiedice să stocați alte fișiere. Dacă fișierul .sis este atașat la un mesaj, ștergeți mesajul din căsuța de intrare pentru mesaje.

## Ștergerea aplicațiilor și programelor

Selectați 🎧 > Aplicații > Instalări > Mngr. aplic..

Mergeți la un pachet software și selectați **Opțiuni** > **Ștergere**. Selectați **Da** pentru a confirma.

Dacă ștergeți un program, puteți să-l reinstalați numai dacă aveți pachetul original cu programul respectiv sau o copie de siguranță integrală a pachetului șters. Dacă ștergeți un pachet de programe, nu veți mai putea să deschideți documentele create cu acele programe.

Dacă de pachetul de programe dezinstalat depinde un alt pachet de programe, este posibil ca acesta din urmă să nu mai funcționeze. Pentru mai multe informații, consultați documentația pachetului de programe instalat.

## Manager fişiere Despre Manager fişiere

Selectați 🏠 > Aplicații > Birou > Mngr. fișiere.

Cu Manager fișiere puteți parcurge, gestiona și deschide fișiere.

Opțiunile disponibile pot varia.

Pentru a face mapări de unități de disc sau a defini setările pentru o unitate la distanță conectată la aparat, selectați **Opțiuni > Unități disc la distanță**.

#### Găsirea și organizarea fișierelor

Selectați 🏠 > Aplicații > Birou > Mngr. fișiere.

Pentru a găsi un fișier, selectați **Opțiuni** > **Căutare**. Introduceți un termen de căutare care corespunde numelui fișierului.

#### Gestionarea datelor

Pentru a muta sau a copia fisiere si dosare sau pentru a crea noi dosare, selectati Optiuni > Organizare.

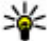

**Comandă rapidă:**Pentru a efectua acțiuni asupra mai

multor articole simultan, marcati articolele. Pentru a marca sau a anula marcaiul articolelor, apăsati #.

#### Crearea copiilor de sigurantă după fisiere pe o cartelă de memorie

Selectati 🟠 > Aplicatii > Birou > Mngr. fisiere.

Pentru a crea copii de sigurantă ale fisierelor pe o cartelă de memorie, selectati tipurile de fisiere după care doriti să creati copii de sigurantă, apoi Optiuni > Copie sig. mem. telefon. Asigurati-vă că memoria liberă de pe cartelă este suficientă pentru fisierele pe care le-ati ales pentru a crea copii de sigurantă.

#### Gestionarea unei cartele de memorie

Selectati 🟠 > Aplicatii > Birou > Mngr. fisiere.

Aceste optiuni sunt disponibile doar dacă se introduce în aparat o cartelă de memorie compatibilă.

Selectati Optiuni si una din următoarele optiuni:

- Optiuni cartelă memor. Redenumiti sau formatati cartela de memorie.
- Parolă cartelă memor. Proteiati prin parolă cartela de memorie.
- Deblocare cart. memorie Deblocati o cartelă de memorie.

## Managerul de aparate Configurare la distantă

Selectați 🏠 > Setări > Manager aparate.

Cu Manager aparate aveti posibilitatea să gestionati setările. datele si programele de pe aparatul Dys., de la distantă.

Puteti să vă conectati la server și să receptionati setările de configurare pentru aparat. Puteti receptiona profiluri de server si diferite setări de configurare de la furnizorii de servicii sau de la departamentul de gestionare a informatiilor din cadrul firmei la care lucrati. Setările de configurare pot include setările de conexiune și alte setări utilizate de diferitele aplicatii de pe aparat. Optiunile disponibile pot varia

Conexiunea de configurare de la distantă este initiată de obicei de server, atunci când setările aparatului necesită actualizare

Pentru a crea un nou profil pentru server, selectati Optiuni > **Profiluri server > Optiuni > Profil server nou.** 

Puteti primi acestea setări de la furnizorul de servicii, într-un mesai de configurare. Dacă nu, definiti următoarele:

- Nume server Introduceti un nume pentru serverul de configurare.
- Cod ID server Introduceti identificatorul unic pentru identificarea serverului de configurare.
- Parolă server Introduceti o parolă pentru identificarea aparatului Dvs. de către server.
- Mod sesiune Selectati tipul de conexiune preferat.

- Punct de acces Selectați punctul de acces de utilizat pentru conexiune sau creați un punct de acces nou. De asemenea, puteți opta pentru a vi se solicita punctul de acces la fiecare inițiere a unei conexiuni. Această setare este disponibilă numai dacă ați selectat Internet ca tip de purtător.
- Adresă gazdă Introduceți adresa Internet a serverului de configurare.
- Port Introduceți numărul de port al serverului.
- Nume utilizator și Parolă Introduceți identitatea Dvs. de utilizator și parola de acces la serverul de configurare.
- Acceptare configurare Selectați Da pentru a permite serverului să inițieze o sesiune de configurare.
- Acceptare autom. toate Selectați Da dacă nu doriți ca serverul să vă solicite confirmarea la inițierea sesiunii de configurare.
- Autentificare reţea Alegeți dacă utilizați sau nu autentificarea http.
- Nume utilizator rețea și Parolă rețea Introduceți identitatea Dvs. de utilizator și parola pentru autentificarea http. Această setare este disponibilă numai dacă ați selectat utilizarea Autentificare rețea.

Pentru a vă conecta la server și a recepționa setările de configurare pentru aparat, selectați **Opțiuni** > **Începere configurare**.

Pentru a vizualiza jurnalul configurării profilului selectat, selectați **Opțiuni > Vizualizare jurnal.** 

Pentru a actualiza programul telefonului prin Internet, selectați **Opțiuni > Setări**. Actualizarea nu șterge setările Dvs. La primirea unui pachet de actualizare pe aparat, urmați instrucțiunile de pe ecran. Aparatul este repornit la finalizarea instalării. Descărcarea actualizărilor de programe poate implica transmiterea unor cantități mari de date prin rețeaua furnizorului Dvs. de servicii. Contactați furnizorul Dvs. de servicii pentru informații referitoare la tarifele aferente transmisiei de date. Asigurați-vă că acumulatorul aparatului are suficientă energie sau conectați încărcătorul înainte de a începe actualizarea.

## Actualizarea programelor de pe aparat

Actualizările de software pot include caracteristici noi și funcții îmbunătățite, care nu erau disponibile în momentul în care ați cumpărat aparatul. De asemenea, actualizarea programelor poate îmbunătăți performanțele aparatului.

Nokia Software Updater este o aplicație PC, care vă permite să actualizați software-ul de pe aparat. Pentru a actualiza software-ul de pe aparat, aveți nevoie de un PC compatibil, acces Internet cu bandă largă și un cablu de date USB compatibil, pentru a conecta aparatul la PC.

Pentru informații suplimentare, pentru a verifica notele privind ultimele versiuni de programe și pentru a prelua aplicația Nokia Software Updater, consultați www.nokia.com/softwareupdate sau site-ul Web local Nokia.

Pentru a actualiza programele de pe aparat, efectuați următoarele operații:

1. Preluați și instalați aplicația PC Nokia Software Updater.

#### Conectivitate

 Conectați-vă aparatul la PC prin intermediul cablului de date USB, apoi porniți aplicația Nokia Software Updater. Aplicația Nokia Software Updater vă îndrumă în crearea

# **19.** Conectivitate

## Transferul conținutului de pe alt aparat

Selectați 🏠 > Setări > Comutare.

Cu aplicația Comutare, puteți transfera conținut, cum ar fi contacte, între două aparate Nokia compatibile.

Tipul de conținut ce poate fi transferat depinde de modelul aparatului de pe care doriți să transferați conținutul. Dacă celălalt aparat acceptă sincronizarea, aveți, de asemenea, posibilitatea de a sincroniza date între aparatul respectiv și cel propriu. Aparatul propriu vă anunță dacă celălalt aparat nu este compatibil.

În cazul în care celălalt aparat nu poate fi pornit fără o cartelă SIM, puteți introduce cartela SIM proprie în aparatul respectiv. Dacă aparatul este pornit fără o cartelă SIM, profilul deconectat se activează automat.

#### Transferul conținutului

Pentru a prelua date de pe celălalt aparat pentru prima oară:

- Selectați tipul conexiunii prin care doriți să transferați date. Ambele aparate trebuie să accepte tipul de conexiune selectat.
- Selectați aparatul de pe care doriți să transferați conținut. Vi se cere să introduceți un cod în aparat. Introduceți un cod (1-16 cifre) și selectați OK. Introduceți același cod în

copiilor de siguranță, în actualizarea programelor și în restaurarea fișierelor.

celălalt aparat și selectați <mark>OK.</mark> Aparatele sunt acum asociate.

Pentru anumite modele de aparate, aplicația Comutare este transmisă către celălalt aparat sub forma unui mesaj. Pentru a instala aplicația Comutare pe celălalt aparat, deschideți mesajul și urmați instrucțiunile.

3. Pe aparatul propriu, selectați conținutul pe care doriți săl transferați de pe celălalt aparat.

Conținutul este transferat din memoria celuilalt aparat în locul corespunzător de pe aparatul dumneavoastră.

Durata transferului depinde de volumul de date transferat. Puteți să anulați transferul și să continuați mai târziu.

Sincronizarea are loc în ambele sensuri și datele de pe ambele aparate sunt aceleași. În cazul în care un articol este șters de pe oricare dintre aparate, va fi șters și de pe celălalt la sincronizare. Datele șterse prin sincronizare nu pot fi restaurate.

Pentru a vizualiza jurnalul ultimului transfer, mergeți la comanda rapidă în ecranul principal și selectați **Opțiuni >** Vizualizare jurnal.

# Conexiuni la PC

Puteți utiliza aparatul mobil cu o varietate de aplicații de conexiuni PC și comunicații de date compatibile. De exemplu, cu Nokia Ovi Suite puteți transfera fișiere și imagini între aparat și un calculator compatibil.

Pentru informații suplimentare despre Ovi Suite și legătura de preluare, consultați www.ovi.com.

# Bluetooth

#### **Despre Bluetooth**

Tehnologia Bluetooth permite realizarea de conexiuni radio între aparate electronice aflate la o distanță de până la 10 metri. O conexiune Bluetooth poate fi utilizată pentru expediere de imagini, videoclipuri, texte, cărți de vizită, note de agendă sau pentru realizarea unei conexiuni radio cu alte aparate care utilizează tehnologia Bluetooth.

Deoarece aparatele ce utilizează tehnologia Bluetooth comunică prin unde radio, aparatul Dvs. și celălalt aparat nu trebuie să se afle unul în raza vizuală a celuilalt. Cele două aparate trebuie numai să se afle la o distanță de maxim 10 metri unul de celălalt, deși conexiunea poate fi influențată de interferențe cauzate de pereți sau alte aparate electronice.

Pot fi active simultan mai multe conexiuni Bluetooth. De exemplu, dacă aparatul este conectat la un set cu cască, în același timp, puteți transfera fișiere către un alt aparat compatibil.

Acest aparat este conform cu specificația Bluetooth 2.0 + EDR, care acceptă următoarele profiluri: Advanced Audio

Distribution, Audio/Video Remote Control, Basic Imaging, Basic Printing, Device ID, Dial-up Networking, File Transfer, Generic Audio/Video Distribution, Generic Access, Generic Object Exchange, Handsfree, (Human Interface Device) Headset, Object Push, Phone Book Access, Serial Port și SIM Access. Pentru a asigura interoperabilitatea cu alte aparate cu sistem Bluetooth, utilizați accesorii omologate de Nokia pentru acest model. Consultați producătorii celorlalte aparate pentru a determina gradul de compatibilitate al acestora cu aparatul Dvs.

Funcțiile care utilizează tehnologia Bluetooth măresc consumul de energie și reduc durata de viață a acumulatorului.

## Indicații privind siguranța

Când nu utilizați sistemul Bluetooth, selectați Bluetooth > Oprit sau Vizibilit. telefonului meu > Ascuns.

Nu realizați asocieri cu aparate necunoscute.

#### Expedierea și primirea de date prin Bluetooth

Selectați 🏠 > Setări > Conectare > Bluetooth.

- La prima activare a conexiunii Bluetooth, vi se va solicita să acordați aparatului un nume. Dați aparatului un nume unic pentru a-l face uşor de recunoscut dacă există mai multe aparate Bluetooth în apropiere.
- 2. Selectați Bluetooth > Pornit.
- Selectați Vizibilit. telefonului meu > Văzut de toți sau Definire perioadă. Dacă selectați Definire perioadă, va

#### Conectivitate

fi necesar să definiți intervalul de timp în care aparatul Dvs. este vizibil celorlalti. Aparatul Dvs. si numele pe care l-ati introdus pot fi vizualizate acum de ceilalti utilizatori de aparate ce utilizează tehnologia Bluetooth.

- 4. Deschideti aplicatia în care este memorat articolul pe care doriti să îl expediati.
- 5. Selectati aplicatia si Optiuni > Expediere > Prin Bluetooth. Aparatul caută alte dispozitive din zonă utilizând tehnologia Bluetooth și le afisează.

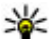

Indicație: În cazul în care ați mai trimis date prin Riuetooth so aficoază a listă Bluetooth, se afisează o listă cu rezultatele căutărilor anterioare. Pentru a căuta mai multe aparate Bluetooth, selectati Căutare alte aparate.

6. Selectati aparatul la care doriti să vă conectati. Dacă celălalt aparat necesită să fie asociat înainte de a putea transmite datele, vi se solicită să introduceti un cod.

După stabilirea conexiunii, se afisează mesaiul Expediere date în curs.

Dosarul Mesaie expediate din aplicatia Mesaie nu stochează mesaiele expediate prin Bluetooth.

Pentru a primi date prin conexiunea Bluetooth, selectati Bluetooth > Pornit siVizibilit. telefonului meu > Văzut de toti pentru a primi date de la un aparat neasociat sau Ascuns pentru a primi date numai de la aparate asociate. Când primiti date prin intermediul conexiunii Bluetooth, în functie de setările profilului activ, se aude un sunet si vi se solicită să acceptati mesaiul în care sunt incluse datele. Dacă acceptati, mesaiul se memorează în dosarul Căsută intrare din aplicatia Mesaie.

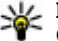

Indicație: Puteți accesa fișierele din aparat sau de pe cartela de memorie folosing un accesoriu compatibil care acceptă serviciul Profil client transfer fisiere (de exemplu, un laptop).

După expedierea sau receptionarea datelor, conexiunea Bluetooth se deconectează automat, Numai Nokia Ovi Suite si câteva accesorii cum ar fi seturile cu cască, păstrează conexiunea chiar dacă nu este utilizată activ

## Asocierea aparatelor

Selectati 🏠 > Setări > Conectare > Bluetooth.

Deschideti fereastra de asociere a aparatelor.

Înainte de asociere, creati propria parolă numerică (1-16 cifre) și conveniți cu uțilizatorul celuilalt aparat să folosească aceeasi parolă numerică. Aparatele care nu au o interfată utilizator, au o parolă numerică fixă. Aveti nevoie de parola numerică numai atunci când conectati aparatele pentru prima dată. După asociere, aveti posibilitatea să autorizati conexiunea. Asocierea si autorizarea conexiunii accelerează si usurează conectarea, deoarece nu mai este necesar să acceptati conexiunea între aparatele asociate de fiecare dată când stabiliti o conexiune.

Parola pentru accesarea SIM de la distantă trebuie să fie formată din 16 cifre.

1. Selectati Optiuni > Aparat nou asociat. Aparatul începe să caute aparate Bluetooth aflate în raza sa. În cazul în care ati mai trimis date prin Bluetooth, se afisează o listă cu rezultatele căutărilor anterioare. Pentru a căuta mai multe aparate Bluetooth, selectați Căutare alte aparate.

- Selectați aparatul cu care doriți să vă asociați şi introduceți parola numerică. Aceeaşi parolă numerică trebuie introdusă şi la celălalt aparat.
- Selectați Da pentru a transforma conexiunea dintre aparatul propriu și celălalt aparat într-o conexiune automată sau Nu pentru a confirma manual conexiunea de fiecare dată când se efectuează o încercare de conectare. După asociere, aparatul este memorat pe pagina de aparate asociate.

Pentru a atribui un pseudonim aparatului asociat, selectați **Opțiuni > Atribuire nume scurt**. Pseudonimul este afișat numai pe propriul aparat.

Pentru a șterge o asociere, selectați aparatul a cărui asociere doriți să o ștergeți și **Opțiuni > Ștergere**. Pentru a șterge toate asocierile, selectați **Opțiuni > Ștergere toate**. Dacă sunteți conectat la un aparat și anulați asocierea cu acel aparat, asocierea se elimină imediat, iar conexiunea se întrerupe.

Pentru a permite unui aparat asociat să se conecteze automat la aparatul Dvs., selectați **Setare ca autorizat**. Conexiunile între aparatul propriu și celălalt aparat se pot stabili fără știrea Dvs. Nu este necesară o confirmare sau o autorizare separată. Utilizați această stare pentru aparatele proprii, cum ar fi setul cu cască sau computerul compatibil sau aparatele care aparțin unor persoane în care aveți încredere. În cazul în care doriți să acceptați solicitări de conectare de la alte aparate separat de fiecare dată, selectați Setare ca neautorizat.

Pentru a utiliza un accesoriu audio cu tehnologie Bluetooth, cum ar fi un dispozitiv fără comenzi manuale sau un set cu cască Bluetooth, trebuie să asociați aparatul cu accesoriul. Pentru parolă și instrucțiuni suplimentare, consultați ghidul utilizatorului pentru accesoriu. Pentru a conecta accesoriul audio, porniți accesoriul. Unele accesorii audio se conectează automat la aparat. În caz contrar, deschideți fila aparate, selectați accesoriul și **Opțiuni > Conect. la aparat audio.** 

#### **Blocarea aparatelor**

Selectați 🎧 > Setări > Conectare > Bluetooth.

Pentru a nu permite unui aparat să stabilească o conexiune Bluetooth cu aparatul Dvs., deschideți fila aparate asociate. Selectați un aparat pe care doriți să îl blocați și **Opțiuni** > **Blocare**.

Pentru a debloca un aparat, deschideți fila aparate blocate și selectați **Opțiuni > Ștergere**. Pentru a debloca toate aparatele blocate, selectați **Opțiuni > Ștergere toate**.

Dacă respingeți o solicitare de asociere primită de la un alt aparat, vi se solicită să confirmați dacă doriți să blocați toate conexiunile viitoare de la acel aparat. În cazul în care confirmați, aparatul de la distanță va fi adăugat la lista aparatelor blocate.

#### Conectivitate

## Cablul de date

Pentru a evita deteriorarea cartelei de memorie sau deteriorarea datelor nu deconectați cablul de date USB în timpul unui transfer de date.

#### Transferul datelor între aparat și un calculator

- Introduceți o cartelă de memorie în aparat și conectați aparatul la un calculator compatibil prin cablul de date USB.
- Când aparatul întreabă ce mod să utilizeze, selectați Memorie de masă. În acest mod, puteți vizualiza aparatul pe PC ca unitate hard disc amovibilă.
- 3. Transferați datele dorite între PC și aparat.
- 4. Terminați conexiunea de la PC (de exemplu din asistentul Eliminare hardware din Windows) pentru a evita deteriorarea cartelei de memorie.

Pentru a modifica setările modului USB, selectați 🏠 > Setări > Conectare > USB.

Pentru a modifica modul USB pe care îl utilizați în mod obișnuit cu cablul de date, selectați Mod conectare USB.

Pentru a seta aparatul să întrebe ce mod va utiliza de fiecare dată când conectați un cablu USB la aparat, selectați Solicitare conectare > Da.

Pentru a utiliza Nokia PC Suite cu aparatul, instalați Nokia PC Suite pe computer, conectați cablul de date USB și selectați PC Suite.

# Sincronizare 📎

#### Selectați 🏠 > Setări > Conectare > Sincroniz..

Aplicația Sincronizare vă permite să vă sincronizați notele, înregistrările în agendă, mesajele text și cele multimedia, marcajele de browser sau contactele cu diverse aplicații compatibile de pe un calculator compatibil sau de pe Internet.

Puteți primi setările de sincronizare sub forma unui mesaj, din partea furnizorului de servicii.

Un profil de sincronizare conține setările necesare pentru sincronizare.

Când deschideți aplicația Sincronizare, se afișează profilul implicit sau cel utilizat anterior. Pentru a modifica profilul, parcurgeți până la un articol de sincronizare și selectați Marcare pentru a-l include în profil sau Anul. marc. pentru a nu-l include.

Pentru gestionarea profilurilor de sincronizare, selectați **Opțiuni** și opțiunea dorită.

Pentru a sincroniza datele, selectați **Opțiuni** > **Sincronizare.** Pentru a anula sincronizarea înainte de finalizarea acesteia, selectați **Anulare.** 

# 20. Sugestii ecologice

În cele ce urmează sunt descrise câteva sfaturi despre cum puteți contribui la protejarea mediului înconjurător.

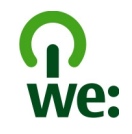

## Economisiți energie

După ce ați încărcat complet acumulatorul și ați deconectat încărcătorul de la aparat, nu uitați să deconectați și încărcătorul de la priza de alimentare.

Încărcătorul Dvs. nu va mai trebui reîncărcat atât de des dacă veți efectua următoarele:

- Închideți și dezactivați aplicațiile, serviciile și conexiunile atunci când nu le folosiți.
- Reduceți luminozitatea ecranului.
- Setați aparatul astfel încât să treacă în modul de economisire a energiei după o perioadă minimă de inactivitate, dacă această opțiune este disponibilă.
- Dezactivați sunetele inutile, cum ar fi sunetul tastelor. Reglați volumul aparatului la un nivel mediu.

# Reciclați

V-ați reciclat vechiul aparat? 65-80% dintre materialele din care este alcătuit un telefon mobil Nokia pot fi reciclate. Returnați întotdeauna produsele electrice uzate, acumulatorii și ambalajele la un centru specializat de colectare. Asftel, contribuiți la prevenirea evacuării necontrolate a deșeurilor și promovați refolosirea resurselor materiale. Vedeți cum puteți să reciclați produsele Dvs. Nokia pe www.nokia.com/werecycle sau www.nokia.mobi/ werecycle.

Ambalajele și ghidurile de utilizare pot fi reciclate la centrul local de reciclare.

# Economisiți hârtia

Acest ghid al utilizatorului vă ajută să vă familiarizați cu aparatul Dvs. Pentru instrucțiuni mai detaliate, accesați funcția ajutor care este inclusă în aparatul Dvs. (pentru majoritatea aplicațiilor, selectați **Opțiuni** > **Ajutor**). De asemenea, puteți să găsiți ghiduri de utilizare și alte materiale informative la www.nokia.com/support.

## Aflați mai multe

Pentru informații suplimentare despre caracteristicile de mediu ale aparatului Dvs., vă rugăm să consultați www.nokia.com/ecodeclaration.

# Accesorii

Pentru procurarea de accesorii aprobate, adresați-vă distribuitorului Dvs. Când deconectați cablul de alimentare al oricărui accesoriu, trageți de ștecher și nu de cablu.

## Acumulatorul

## Informații referitoare la acumulator și la încărcător

Aparatul Dvs. este alimentat de la un acumulator reîncărcabil. Acest aparat este destinat spre a fi alimentat de la un acumulator BL-5CT. Nokia poate pune la dispoziție modele suplimentare de acumulator pentru acest aparat. Acest aparat este destinat spre a fi alimentat de la următoarele tipuri de încărcătoare: AC-8. Numărul exact al modelului încărcătorului poate diferi în funcție de tipul de mufă. Varianta de mufă este identificată prin una dintre următoarele litere sau combinații de litere: E, EB, X, AR, U, A, C, K sau UB.

Acumulatorul poate fi încărcat și descărcat de sute de ori, dar în cele din urmă se va uza. Atunci când duratele de convorbire și de așteptare sunt considerabil mai reduse decât ar fi normal, înlocuiți acumulatorul. Utilizați numai acumulatori omologați de Nokia și reîncărcați acumulatorul Dvs. numai cu încărcătoare omologate de Nokia și destinate pentru a fi utilizate cu acest aparat.

Dacă un acumulator este utilizat pentru prima oară sau dacă acumulatorul nu a fost folosit pentru o perioadă îndelungată de timp, ar putea fi necesar să conectați încărcătorul și apoi să-l deconectați și să-l reconectați din nou pentru a începe încărcarea acumulatorului. Dacă acumulatorul este complet descărcat, ar putea fi necesare mai multe minute înainte ca indicatorul de încărcare să apară pe ecran sau înainte de a putea efectua apeluri.

Măsuri de siguranță privind scoaterea acumulatorului. Înainte de a scoate acumulatorul, opriți întotdeauna aparatul și deconectați-l de la încărcător.

Încărcarea corespunzătoare. Deconectați încărcătorul de la priza de alimentare și de la aparat atunci când nu îl utilizați. Nu lăsați un acumulator complet încărcat conectat la încărcător, deoarece supraîncărcarea ar putea scurta durata sa de viață. Dacă nu este utilizat, un acumulator complet încărcat se va descărca în timp.

Evitați temperaturile extreme. Încercați întotdeauna să depozitați acumulatorul la temperaturi cuprinse între 15°C și 25°C. Temperaturile extreme reduc capacitatea și durata de viață a acumulatorului. Este posibil ca un aparat al cărui acumulator este fierbinte sau rece să nu funcționeze temporar. Performanțele acumulatorilor sunt afectate în mod special la temperaturi cu mult sub punctul de îngheț.

Nu scurtcircuitați acumulatorul. Scurtcircuitarea accidentală poate apărea când un obiect metalic, cum ar fi o monedă, o

agrafă sau un stilou, produce o legătură directă între borna pozitivă (+) și cea negativă (-) a acumulatorului. (Aceste borne sunt ca niște benzi metalice aplicate pe acumulator.) Acest lucru se poate întâmpla, de exemplu, când purtați un acumulator de schimb în buzunar sau în geantă. Scurtcircuitarea contactelor acumulatorului poate deteriora acumulatorul sau obiectul care realizează scurtcircuitul.

Evacuarea la deșeuri. Nu aruncați acumulatorii în foc deoarece ei pot exploda. Evacuarea la deșeuri a acumulatorilor uzați trebuie făcută conform reglementărilor locale. Predați acumulatorii pentru reciclare, dacă este posibil. Nu aruncați acumulatorii la deșeuri menajere.

Scurgeri. Nu demontați, nu tăiați, nu deschideți, nu striviți, nu îndoiți, nu perforați și nu rupeți bateriile sau acumulatorii. În cazul apariției unei scurgeri de lichid din acumulator, evitați contactul lichidului cu pielea sau cu ochii. Dacă, totuși, acest lucru se întâmplă, spălați imediat cu apă din abundență zonele afectate sau apelați la un medic.

Deteriorări. Nu modificați și nu reconfigurați acumulatorii, nu încercați să introduceți corpuri străine în ei, nu-i scufundați în și nu-i expuneți la apă sau alte lichide. Acumulatorii pot exploda dacă sunt deteriorați.

Modul corect de utilizare. Folosiți acumulatorul numai conform destinației sale. Utilizarea necorespunzătoare a acumulatorului poate provoca incendii, explozii sau alte pericole. În cazul scăpării pe jos a aparatului sau a acumulatorului, în special pe o suprafață dură, și dacă Dvs. considerați că acumulatorul a fost deteriorat, duceți-l la un centru de service pentru verificare înainte de a continua să-l utilizați. Nu folosiți niciodată un încărcător sau un acumulator deteriorat. Nu lăsați acumulatorul la îndemâna copiilor mici.

## Verificarea autenticității acumulatorilor Nokia

Pentru siguranța Dvs., utilizați întotdeauna acumulatori originali Nokia. Pentru a vă asigura că achiziționați un acumulator original Nokia, cumpărați-l de la un centru service sau de la un furnizor autorizat Nokia și verificați eticheta holografică parcurgând pașii următori:

## Verificarea autenticității hologramei

- Privind eticheta holografică, trebuie să puteți observa, atunci când priviți dintr-un anumit unghi, simbolul cu cele două mâini care se împreunează, iar când priviți dintr-un alt unghi, emblema "Nokia Original Enhancements" (Accesorii originale Nokia).
- Când înclinați holograma spre stânga, spre dreapta, în jos sau în sus, trebuie să puteți observa pe fiecare parte câte 1, 2, 3 și respectiv 4 puncte.

Parcurgerea cu succes a pașilor nu reprezintă o garanție totală a autenticității acumulatorului. Dacă nu puteți confirma autenticitatea acumulatorului Dvs. Nokia sau dacă aveți

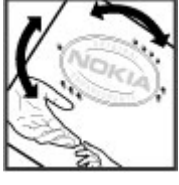

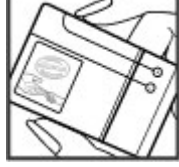

#### Întreținerea aparatului Dvs.

motive să credeți că acumulatorul Nokia cu holograma pe etichetă nu este un acumulator Nokia autentic, nu utilizați acel acumulator ci duceți-l la cel mai apropiat centru de service sau distribuitor autorizat Nokia pentru asistență.

## Întreținerea aparatului Dvs.

Aparatul Dvs. este un produs de calitate superioară, care trebuie folosit cu grijă. Sugestiile de mai jos vă vor ajuta să respectați condițiile de acordare a garanției.

- Păstrați aparatul în stare uscată. Precipitațiile, umiditatea și alte tipuri de lichide sau impurități pot conține substanțe care corodează circuitele electronice. Dacă aparatul Dvs. se udă, scoateți acumulatorul și lăsați aparatul să se usuce complet înainte de a pune acumulatorul la loc.
- Nu folosiți și nu depozitați aparatul în zone cu mult praf sau murdărie. Părțile sale mobile și componentele electronice se pot deteriora.
- Nu păstrați aparatul la temperaturi ridicate sau scăzute. Temperaturile ridicate pot scurta viața dispozitivelor electronice, pot defecta acumulatorii și pot deforma sau topi anumite componente din material plastic. Când aparatul revine de la o temperatură scăzută la cea normală, umezeala poate forma condens în interiorul acestuia și poate deteriora plăcile cu circuite electronice.
- Nu încercați să deschideți aparatul în alt mod decât cel descris în acest ghid.
- Nu scăpați aparatul din mână, nu-l loviți și nu-l scuturați. Manipularea dură poate deteriora circuitele electronice interne și elementele de mecanică fină.

Pentru a afla mai multe despre acumulatorii originali Nokia, consultați www.nokia.com/battery.

- Pentru curăţarea aparatului nu se vor folosi produse chimice concentrate, solvenţi de curăţare sau detergenţi puternici. Utilizaţi o lavetă moale, curată şi uscată pentru a curăţa suprafaţa aparatului.
- Nu vopsiți aparatul. Vopseaua poate bloca piesele mobile și poate împiedica funcționarea corespunzătoare.
- Folosiți numai antena livrată împreună cu aparatul sau o antenă de schimb aprobată. Antenele neautorizate, modificările sau completările neautorizate, ar putea deteriora aparatul și ar putea încălca reglementările referitoare la aparatele de radioemisie.
- Utilizați încărcătoarele numai în interior.
- Efectuați copii de siguranță ale tuturor datelor pe care doriți să le păstrați, cum ar fi contactele și notele de agendă.
- Pentru a reseta aparatul la anumite intervale de timp în vederea optimizării performanțelor, opriți aparatul şi scoateți acumulatorul.

Sugestiile prezentate mai sus sunt valabile atât pentru aparat, cât și pentru acumulator, încărcător și orice alt tip de accesoriu.

#### Informații suplimentare referitoare la siguranță

## Reciclare

Duceți întotdeauna produsele electronice, bateriile și acumulatoarele, precum și ambalajele folosite la centrele de colectare specializate. Astfel ajutați la prevenirea eliminării necontrolate a deșeurilor și promovați reciclarea materialelor. Consultați informațiile privind protejarea mediului înconjurător și cele despre modalitățile de reciclare a produselor Dvs. Nokia, la www.nokia.com/werecycle sau la nokia.mobi/werecycle.

# Informații suplimentare referitoare la siguranță

## Copii mici

Aparatul Dvs. și accesoriile acestuia nu sunt jucării. Acestea ar putea conține piese de mici dimensiuni. Nu le lăsați la îndemâna copiilor mici.

# Mediul de utilizare

Acest aparat corespunde recomandărilor de expunere la radio frecvență dacă este folosit în poziție normală de utilizare, la ureche, sau dacă este amplasat la o distanță de cel puțin 2,2 centimetri (7/8 țoli)față de corp. Orice toc de purtare, agățătoare la centură sau alt suport de purtare a aparatului pe corp nu trebuie să conțină metale și trebuie să asigure plasarea telefonului la distanța față de corp specificată mai sus.

Pentru transmiterea de fișiere de date sau mesaje este necesară o conexiune de calitate cu rețeaua. Transmiterea de fișiere de date sau de mesaje poate fi întârziată până când o astfel de conexiune este disponibilă. Urmați instrucțiunile referitoare la distanțele de separație menționate mai sus până la terminarea transmisiei.

Simbolul coș de gunoi barat plasat pe un produs, pe baterii sau pe acumulatori, pe documentație sau pe

ambalai, indică faptul că toate produsele electrice si

electronice, bateriile si acumulatorii se vor colecta

separat la sfârsitul ciclului de viată. Această cerintă se aplică

în Uniunea Europeană. Nu aruncați aceste produse la gunoiul

proteiarea mediului înconiurător, consultati Declaratia Eco a

municipal nesortat. Pentru informatii suplimentare despre

## **Echipamente medicale**

produsului la www.nokia.com/environment.

Folosirea echipamentelor de transmisie radio, inclusiv a telefoanelor mobile, poate interfera cu funcționarea unor aparate medicale neprotejate corespunzător. Adresați-vă unui medic sau producătorului echipamentului medical pentru a afla dacă acestea sunt protejate corespunzător față de semnalele RF externe. Opriți aparatul în zonele în care sunt afișate instrucțiuni ce solicită acest lucru. Spitalele sau unitățile sanitare pot folosi echipamente sensibile la semnalele RF externe.

## Echipamente medicale implantate

Producătorii de aparate medicale recomandă o distanță de cel puțin 15,3 centimetri între un aparat mobil și un aparat medical implantat, cum ar fi un stimulator cardiac sau un

#### Informații suplimentare referitoare la siguranță

defibrilator cardioverter implantat, pentru a evita o posibilă interferență cu aparatul medical respectiv. Persoanele care au astfel de dispozitive trebuie să respecte următoarele reguli:

- Să țină întotdeauna aparatul mobil la o distanță mai mare de 15,3 centimetri de aparatul medical.
- Nu purtați aparatul în buzunarul de la piept.
- Să țină aparatul mobil la urechea opusă poziției aparatului medical.
- Să oprească aparatul mobil dacă există un motiv de a bănui prezența unei interferențe.
- Să respecte instrucțiunile producătorului aparatului medical implantat.

Dacă aveți întrebări privind utilizarea aparatului Dvs. mobil în apropierea unui aparat medical implantat, consultați medicul de familie.

## **Proteze auditive**

Unele aparate mobile digitale pot interfera cu anumite proteze auditive.

## Autovehicule

Semnalele RF pot afecta sistemele electronice instalate necorespunzător sau protejate inadecvat din autovehicule, cum ar fi sistemele electronice de injecție carburant, sistemele electronice de frânare antiblocare, sistemele electronice de control viteză și cele de tip air-bag. Pentru informații suplimentare, interesați-vă la producătorul autovehiculului sau al echipamentelor din dotarea acestuia.

Doar personalul calificat poate depana aparatul sau instala aparatul într-un vehicul. Instalarea sau depanarea neadecvate pot fi periculoase și pot anula garanția aparatului Dvs. Verificați regulat ca toate echipamentele wireless din vehiculul Dvs. să fie montate și să funcționeze în mod adecvat. Nu depozitați și nu transportați lichide inflamabile, gaze sau materiale explozive în același compartiment cu aparatul, componentele sau accesoriile sale. Nu uitați că airbagurile se declanșează cu forță mare. Nu amplasați aparatul sau accesoriile acestuia în zona de declanșare a air-bagului.

Opriți aparatul înainte de a vă urca la bordul unui avion. Utilizarea aparatelor de emisie radio într-un avion poate fi periculoasă pentru funcționarea avionului și poate fi ilegală.

## Zone cu pericol de explozie

Închideți aparatul în orice zonă cu pericol de explozie. Respectați toate instrucțiunile afișate. În asemenea zone, scânteile pot provoca explozii sau incendii care pot duce la vătămări corporale sau deces. Opriți aparatul în stațiile de alimentare cu carburant, precum și în apropierea pompelor de carburant de la atelierele auto. Conformați-vă restricțiilor din depozitele de carburanți, din zonele de depozitare și de distribuire a carburanților, din incinta combinatelor chimice sau din locurile unde se efectuează lucrări cu explozibili. Zonele cu medii cu pericol de explozie sunt, de obicei, marcate vizibil, dar nu întotdeauna. Acestea includ zone unde se recomandă oprirea motorului vehiculului, cala vapoarelor, unități de transfer și stocare a substanțelor chimice și zone în care aerul conține substanțe chimice sau particule, cum ar fi praf de cereale, praf obișnuit sau pulberi metalice. Trebuie să consultați producătorii vehiculelor alimentate cu gaze lichefiate (cum ar fi propanul sau butanul) pentru a stabili dacă acest aparat poate fi utilizat în siguranță în apropierea acestora.

## Apeluri telefonice în caz de urgență

Important: Acest aparat funcționează utilizând semnale radio, rețele radio, rețele fixe terestre și funcții programate de utilizator. Dacă aparatul Dvs. acceptă apelurile vocale prin Internet (apeluri Internet), activați atât apelurile Internet cât și telefonul mobil. Aparatul ar putea încerca să efectueze apeluri de urgență atât prin rețeaua celulară cât și prin intermediul furnizorului de servicii pentru apeluri Internet, dacă ambele sunt activate. Conexiunile nu pot fi garantate în toate condițiile. Nu trebuie să vă bazați niciodată exclusiv pe un aparat mobil pentru efectuarea unor comunicări esențiale, cum ar fi urgențele de natură medicală.

Pentru efectuarea unui apel în caz de urgență:

- Dacă aparatul nu este pornit, porniți-l. Verificați dacă nivelul semnalului este adecvat. În funcție de aparatul Dvs., este posibil să fie, de asemenea, necesar să efectuați următoarele operații:
  - Introduceți cartela SIM dacă aparatul Dvs. utilizează o astfel de cartelă.
  - Dezactivați anumite restricționări de apeluri pe care leați activat în aparatul Dvs.

- Schimbați profilul Dvs. de pe deconectat sau avion pe un profil activ.
- 2. Apăsați tasta de terminare de câte ori este necesar pentru a șterge afișajul și a pregăti aparatul pentru apeluri.
- Introduceți numărul oficial de urgență valabil în zona Dvs. Numerele serviciilor de urgență variază în funcție de zona în care vă aflați.
- 4. Apăsați tasta de apelare.

Când efectuați un apel în caz de urgență, furnizați toate informațiile necesare cât mai exact posibil. Aparatul Dvs. mobil poate fi singurul mijloc de comunicare prezent la locul unui accident. Nu încheiați convorbirea până nu vi se permite acest lucru.

## Informații privind certificarea (SAR)

# Acest aparat mobil îndeplinește recomandările cu privire la expunerea la unde radio.

Aparatul Dvs. mobil este un emițător și un receptor radio. El este conceput pentru a nu depăși limitele de expunere la unde radio prevăzute în recomandările internaționale. Aceste recomandări au fost elaborate de organizația științifică independentă ICNIRP și includ limite de siguranță menite a asigura protecția tuturor persoanelor, indiferent de vârstă și starea de sănătate.

Recomandările cu privire la expunere pentru aparatele mobile folosesc o unitate de măsură cunoscută sub numele de Specific Absorption Rate (rată specifică de absorbție) sau SAR. Limita SAR specificată în recomandările ICNIRP este de 2,0 wați/kilogram (W/kg) calculată ca valoare medie pe 10

#### Informații suplimentare referitoare la siguranță

grame de țesut. Încercările pentru SAR sunt efectuate folosind pozițiile standard de utilizare și cu aparatul în regim de emisie la cel mai înalt nivel admis de putere, în toate benzile de frecvență testate. Nivelul real SAR al unui aparat pornit se poate afla sub valoarea maximă deoarece aparatul este conceput să utilizeze numai puterea strict necesară pentru accesarea rețelei. Această putere depinde de diferiți factori, de exemplu de cât de aproape vă aflați de releu.

Valoarea maximă SAR conform recomandărilor ICNIRP pentru utilizarea aparatului la ureche este de 1,24 W/kg.

Utilizarea accesoriilor aparatului poate avea ca rezultat valori SAR diferite. Valorile SAR pot să difere în funcție de cerințele naționale de raportare și testare, precum și de banda de rețea. Informații suplimentare SAR pot fi disponibile în cadrul informațiilor despre produs, la www.nokia.com.
Δ accesorii setări 55 actualizare automată oră/dată 51 actualizare program 20 actualizări programele de pe aparat 59 actualizări programe 59 acumulator introducere 9 încărcare 10 nivel încărcare 15 stergere 12 afisai indicatoare 15 modificarea aspectului 49 agendă 50 crearea înregistrărilor 50 antene 11 aparat foto-video bară de instrumente 41 fotografierea 41 apelare rapidă 21 apelare vocală 22 apeluri apelare rapidă 21 apel conferintă 22 apel în asteptare 24 căsută vocală 22

dezactivare sunet de apel 23 efectuare 21 identitate apelant 24 răspuns 23 respingere 23 respingere cu mesaie text 24 selectare tip 24 setări 24 apeluri conferintă 22 apeluri video 24 comutarea în apel vocal 23 efectuarea unui apel 23 aplicatia ajutor 19 asistentă clienti 20 asistent setări 12 asociere aparate 62 parolă 62

### B

bară de instrumente aparat foto-video 41 blocare blocarea automată a aparatului 55 tastatură 55 blocarea aparatului 18 blocarea tastaturii 17 blocare de la distanță 18

blog 43 Bluetooth asociere 62 autorizarea aparatelor 62 expediere date 61 parolă 62 receptionare date 61 siguranță 61 browser memorie cache 44 navigare pagini 43 sigurantă 44 ſ cablu 64 Cablul de date USB 64 calculator 53 cameră foto-video video clipuri 42 cartelă de memorie 9, 12 cartela SIM introducere 9 stergere 12 căsti 18 căsută postală vocală apelare 22 căsută vocală modificare număr 22

căutare muzică 28 Căutare 47 căutare muzică 28 (eas setări 51 ceas cu alarmă 51 Centrul video 46 centru video preluare 46 vizualizare 46 Cititor PDF 51 cod de blocare 55 cod de sigurantă 17 cod PIN schimbare 55 cod UPIN schimbare 55 coduri de acces 17 comandă volum 17 Conexiunea Bluetooth blocarea aparatelor 63 conexiune Internet 42 A se vedea si *browser* conexiune Web 42 conexiuni Conexiunea la calculator 45 conexiuni cu calculatorul 61 A se vedea si *conexiuni de date* conexiuni de date Conexiune la PC 61 sincronizare 64

#### configurare la distantă 58 contacte 39, 40 adăugare sunete de apel 40 grupuri de contacte 40 sincronizare 64 Contacte Ovi 48 convertor 52, 53 D data si ora 51 deconectat 15 deviere apel 25 dictionar 51 F economizor de energie 16, 49 economizor de energie animat 49 ecranul initial 14 ecranul meniu 17 efectuarea unui apel 21 e-mail adăugare fisiere atasate 37 căutare 38 citire 37 configurare 36 conturi 38 deconectare 39 descărcare fisiere atasate 38 dosare 38 expediere 37

răspuns de tip "nu sunt la hirou" 39 setări generale 39 stergere 38 expediere date prin Bluetooth 61 F Fisiere Ovi 48 fluxuri, stiri 43 fluxuri stiri 43 н hărti 30 indicatoare 31 navigare 31 Т identitate apelant 24 imagine fundal 49 indicatoare 15 informatii de asistentă 20 informatii de contact 20 instalarea aplicatiilor 56 instalări 18 introducere text cu functia de predictie 33 Î încărcare acumulator 10

întâlniri 38 întreținere 20

# J

jurnal 23 jurnale Web 43

### L

limbă modificare 34 limbă de scriere 34

#### Μ

Magazin Ovi 48 manager aparate 58 Manager zip 54 media radio 29 memorie cache Web 44 memorie cache 44 meniu 17 mesaie mesaje respingere apeluri 24 mesaie audio 35 mesaje multimedia 35 mesaie text expediere 35 metode de conectare Bluetooth 61 cablu de date 64

MMS (serviciu de mesaje multimedia) 35 modem 45 mod tradițional de introducere text 33 modulul de siguranță 17 music player redare 28 transfer de muzică 29 My Nokia 20

#### Ν

note 54 note active 53 note avansate 53 setări 54

#### 0

operator selectarea 26 oprirea și pornirea aparatului 11 ora și data 51 Ovi 47, 48

#### Ρ

parolă de restricționare 17 partajare online 45 Partajare online 45 abonare 45 activarea serviciilor 45 creare publicări 45

partaiare video partaiare videoclipuri 27 partaiare video în direct 27 perioadă de blocare automată 55 personalizare 49 **PIN 17** profiluri creare 49 personalizarea 49 protectia tastaturii 17 **PUK 17** putere semnal 15 R radio 29 ascultare 29 Radio FM 29 răspuns de tip "nu sunt la birou" 39 Redare prin comenzi vocale 28 reparatii si service 20 repere 32

restabilirea setărilor originale 56 restricționarea apelurilor 25 rețea

setări 26

### S

servicii 47 setări accesorii 55

apeluri 24 aplicatii 55 blocarea tastaturii 55 ceas 51 configurare 11 note avansate 54 restabilire 56 retea 26 setări aplicatie 55 setări de configurare 11 setări originale 56 set cu cască 18 sigurantă aparat si cartelă SIM 55 Bluetooth 61 browser Web 44 sincronizarea datelor 64 SMS (serviciu de mesaie scurte) 35 sunete de apel contacte 40

# T

Tasta proprie 14 tastatură setări de blocare 55 taste și componente 13 teme descărcare 49 modificare 49

#### text

introducere cu funcția de predicție 33 mod litere 33 mod numeric 33 mod tradițional de introducere text 33

# U

UPIN 17

### V

valută

convertor 52